# Tutorial R Shiny

# 17 de fevereiro de 2023

João Gouveia

A87995

Hugo Costeira A87976

João Silva A87939 Pedro Martins A87964

Supervisão: Cecília Castro, DMAT, Universidade do Minho

# Conteúdo

| 1 | Intr | odução 6                                            |
|---|------|-----------------------------------------------------|
|   | 1.1  | Resumo 6                                            |
|   | 1.2  | Shiny: definir aplicações web em R 6                |
|   | 1.3  | A minha primeira aplicação                          |
| 2 | Con  | neçar no Rstudio 9                                  |
|   | 2.1  | Uma pasta com um ficheiro 9                         |
|   | 2.2  | Uma pasta com um ficheiro 10                        |
|   | 2.3  | Uma pasta com dois ficheiros                        |
|   | 2.4  | Uma pasta com dois ficheiros                        |
|   | 2.5  | Dados/ficheiros adicionais                          |
| 3 | Inte | ratividade e comunicação 11                         |
|   | 3.1  | Exemplo 12                                          |
|   | 3.2  | Introdução   processo                               |
|   | 3.3  | Aviso                                               |
|   | 3.4  | Parte do UI (definição de input)                    |
|   | 3.5  | Parte do server (construção do output)              |
|   | 3.6  | Parte do UI (visualização do output) 14             |
|   | 3.7  | De volta ao processo 15                             |
|   | 3.8  | Partilha ui <-> server                              |
| 4 | Inp  | uts 16                                              |
|   | 4.1  | Global view                                         |
|   | 4.2  | Numéricos                                           |
|   | 4.3  | Carateres                                           |
|   | 4.4  | Escolha única numa lista                            |
|   | 4.5  | Escolha múltipla numa lista                         |
|   | 4.6  | Checkbox simples                                    |
|   | 4.7  | Múltiplas checkboxes                                |
|   | 4.8  | Botões Radio                                        |
|   | 4.9  | Data   <i>Código</i>                                |
|   | 4.10 | Data   Aplicação 20                                 |
|   | 4.11 | Período   <i>Código</i>                             |
|   | 4.12 | Período   Aplicação                                 |
|   | 4.13 | Slider numérico: um valor                           |
|   | 4.14 | Slider numérico: intervalo                          |
|   | 4.15 | Importar um ficheiro                                |
|   | 4.16 | Botão de ação 22                                    |
|   | 4.17 | Levando as coisas mais longe: construir um input 23 |

| 5 | Out        | puts 23                                                | 3      |
|---|------------|--------------------------------------------------------|--------|
|   | 5.1        | Global view                                            | 3      |
|   | 5.2        | Regras para definir outputs                            | 3      |
|   | 5.3        | Print 24                                               | 1      |
|   | 5.4        | Text                                                   | 1      |
|   | 5.5        | Plot   <i>Code</i>                                     | 1      |
|   | 5.6        | Plot   <i>App</i>                                      | 5      |
|   | 5.7        | Table   Code         Code         25                   | 5      |
|   | 5.8        | Table   App         25                                 | 5      |
|   | 5.9        | DataTable   <i>Code</i>                                | 5      |
|   | 5.10       | DataTable   Aplicação                                  | 5      |
|   | 5.11       | Definir elementos do UI no SERVER   Processo           | 5      |
|   | 5.12       | Definir elementos UI no SERVER   Um exemplo simples 26 | 5      |
|   | 5.13       | Levando as coisas mais longe: contruir um output 27    | 7      |
|   |            |                                                        |        |
| 6 | Org        | anizar a aplicação 27                                  | 7      |
|   | 6.1        | sidebarLayout   Definição                              | 7      |
|   | 6.2        | sidebarLayout   Exemplo                                | 3      |
|   | 6.3        | navbarPage   Definição                                 | 3      |
|   | 6.4        | navbarPage   Aplicação                                 | 3      |
|   | 6.5        | navbarPage   com navbarMenu                            | 3      |
|   | 6.6        | navbarPage   Aplicação shiny 29                        | )      |
|   | 6.7        | tabsetPanel   Definição                                | )      |
|   | 6.8        | tabsetPanel   Exemplo 29                               | )      |
|   | 6.9        | navlistPanel   Definição                               | )      |
|   | 6.10       | navlistPanel   Exemplo                                 | )      |
|   | 6.11       | Layout da grelha   Definição                           | )      |
|   | 6.12       | Layout da grelha   Aplicação shiny 30                  | )      |
|   | 6.13       | wellPanel   Definição                                  | L      |
|   | 6.14       | wellPanel   Exemplo 31                                 | L      |
|   | 6.15       | Combinar estruturas   Aplicação shiny                  | L      |
|   | 6.16       | shinydashboard                                         | 2      |
| _ | 0          |                                                        | •      |
| 1 |            | Incos Interativos 52                                   | 2      |
|   | 7.1        |                                                        | 2      |
|   | 1.2<br>7.2 | Integração em sniny                                    | 2      |
|   | 1.3        | Exemplos para as funções do server e do ul             | )<br>> |
|   | /.4<br>7 5 | Grancos interativos: exemplo                           | )<br>1 |
|   | 1.5        |                                                        | t<br>1 |
|   | /.0        | Grancos interativos: exemplo                           | t      |
|   | 1.1        | Grancos interativos: exemplo                           | )      |

|                | 1501                                                                                                    | amento 35                                                                                                    |
|----------------|----------------------------------------------------------------------------------------------------|----------------------------------------------------------------------------------------------------|
|                | 8.1                                                                                                    | Definição                                                                                                    |
|                | 8.2                                                                                                    | Exemplo   ui.R                                                                                                    |
|                | 8.3                                                                                                    | Exemplo   server.R                                                                                                    |
|                | 8.4                                                                                                    | Exemplo   Aplicação 36                                                                                                    |
| 9              | Exp                                                                                                    | ressões reativas 37                                                                                                    |
|                | 9.1                                                                                                    | Definição                                                                                                    |
|                | 9.2                                                                                                    | Sem expressões reativas                                                                                                    |
|                | 9.3                                                                                                    | Com uma expressão reativa                                                                                                    |
|                | 9.4                                                                                                    | Notas                                                                                                    |
| 10             | ) Obs                                                                                                    | erve & funções para atualizar 38                                                                                                    |
|                | 10.1                                                                                                    | Observe & funções para atualizar                                                                                                    |
|                | 10.2                                                                                                    | Exemplo para um input   Aplicação                                                                                                    |
|                | 10.3                                                                                                    | Exemplo para tabs   Aplicação                                                                                                    |
|                | 10.4                                                                                                    | Exemplo para um input   ui.R                                                                                                    |
|                | 10.5                                                                                                    | Exemplo para um input   server.R                                                                                                    |
|                | 10.6                                                                                                    | Exemplo para um input Aplicação                                                                                                    |
|                | 10.7                                                                                                    | Exemplo para tabs   ui.R                                                                                                    |
|                | 10.8                                                                                                    | Exemplo para tabs   server.R                                                                                                    |
|                | 10.9                                                                                                    | Exemplo para tabs   Aplicação                                                                                                    |
|                | 10.10                                                                                                    | $0 ObserveEvent \dots 43$                                                                                                    |
| 11             | Pain                                                                                                    | iéis condicionais 44                                                                                                    |
|                | 11.1                                                                                                    | Definição                                                                                                    |
|                | 11.2                                                                                                    | Exemplo para um input 44                                                                                                    |
|                | 11.3                                                                                                    | Exemplo para um input                                                                                                    |
|                |                                                                                                    |                                                                                                    |
| 12             | 2 Leva                                                                                                    | ando as coisas mais longe: HTML / CSS 45                                                                                                    |
| 12             | <b>Leva</b> 12.1                                                                                                    | ando as coisas mais longe: HTML / CSS 45<br>Incluir HTML                                                                                                    |
| 12             | 2 Leva<br>12.1<br>12.2                                                                                                    | ando as coisas mais longe: HTML / CSS45Incluir HTML45Algumas tags interessantes47                                                                                                    |
| 12             | 2 Leva<br>12.1<br>12.2<br>12.3                                                                                                    | ando as coisas mais longe: HTML / CSS45Incluir HTML45Algumas tags interessantes47CSS: introdução47                                                                                                    |
| 12             | <ul> <li>Leva</li> <li>12.1</li> <li>12.2</li> <li>12.3</li> <li>12.4</li> </ul>                                                                                                    | ando as coisas mais longe: HTML / CSS45Incluir HTML45Algumas tags interessantes47CSS: introdução47HTML / CSS   ficheiro css externo48                                                                                                    |
| 12             | 2 Leva<br>12.1<br>12.2<br>12.3<br>12.4<br>12.5                                                                                                    | ando as coisas mais longe: HTML / CSS45Incluir HTML45Algumas tags interessantes47CSS: introdução47HTML / CSS   ficheiro css externo48HTML / CSS   css no header48                                                                                                    |
| 12             | 2 Leva<br>12.1<br>12.2<br>12.3<br>12.4<br>12.5<br>12.6                                                                                                    | ando as coisas mais longe: HTML / CSS45Incluir HTML45Algumas tags interessantes47CSS: introdução47HTML / CSS   ficheiro css externo48HTML / CSS   css no header48HTML / CSS   CSS num elemento49                                                                                                    |
| 12             | <ul> <li>2 Leva</li> <li>12.1</li> <li>12.2</li> <li>12.3</li> <li>12.4</li> <li>12.5</li> <li>12.6</li> <li>3 Leva</li> </ul>                                                                         | ando as coisas mais longe: HTML / CSS45Incluir HTML45Algumas tags interessantes47CSS: introdução47HTML / CSS   ficheiro css externo48HTML / CSS   css no header48HTML / CSS   CSS num elemento49ando as coisas mais longe: algumas "regras" importantes50                                                                                                    |
| 12             | <ul> <li>2 Leva</li> <li>12.1</li> <li>12.2</li> <li>12.3</li> <li>12.4</li> <li>12.5</li> <li>12.6</li> <li>3 Leva</li> <li>13.1</li> </ul>                                                           | ando as coisas mais longe: HTML / CSS45Incluir HTML45Algumas tags interessantes47CSS: introdução47HTML / CSS   ficheiro css externo48HTML / CSS   css no header48HTML / CSS   CSS num elemento49ando as coisas mais longe: algumas "regras" importantes50Boa abordagem50                                                                                                    |
| 12             | <ul> <li>2 Leva</li> <li>12.1</li> <li>12.2</li> <li>12.3</li> <li>12.4</li> <li>12.5</li> <li>12.6</li> <li>3 Leva</li> <li>13.1</li> <li>13.2</li> </ul>                                             | ando as coisas mais longe: HTML / CSS45Incluir HTML45Algumas tags interessantes47CSS: introdução47HTML / CSS   ficheiro css externo48HTML / CSS   css no header48HTML / CSS   CSS num elemento49ando as coisas mais longe: algumas "regras" importantes50Boa abordagem50Boa abordagem50                                                                                                    |
| 12<br>13       | <ul> <li>2 Leva</li> <li>12.1</li> <li>12.2</li> <li>12.3</li> <li>12.4</li> <li>12.5</li> <li>12.6</li> <li>3 Leva</li> <li>13.1</li> <li>13.2</li> <li>4 Leva</li> </ul>                             | ando as coisas mais longe: HTML / CSS45Incluir HTML45Algumas tags interessantes47CSS: introdução47HTML / CSS   ficheiro css externo48HTML / CSS   css no header48HTML / CSS   CSS num elemento49ando as coisas mais longe: algumas "regras" importantes50Boa abordagem50Boa abordagem50Boa abordagem50Boa abordagem50Boa abordagem50                                                                                                    |
| 12<br>13<br>14 | <ul> <li>2 Leva</li> <li>12.1</li> <li>12.2</li> <li>12.3</li> <li>12.4</li> <li>12.5</li> <li>12.6</li> <li>3 Leva</li> <li>13.1</li> <li>13.2</li> <li>4 Leva</li> <li>14.1</li> </ul>               | ando as coisas mais longe: HTML / CSS45Incluir HTML45Algumas tags interessantes47CSS: introdução47HTML / CSS   ficheiro css externo48HTML / CSS   css no header48HTML / CSS   CSS num elemento49ando as coisas mais longe: algumas "regras" importantes50Boa abordagem50Boa abordagem50Boa abordagem50So50Boa abordagem50So50Boa abordagem50So50Boa abordagem50So50So50Boa abordagem50So50So50So50So50So50So50So50So50So50So50So50So50So50So50So50So50So50So50So50So50So50So50So50So50So50So50So50So50So50So50So50So50So50So50So50So50 |
| 12<br>13<br>14 | <ul> <li>2 Leva</li> <li>12.1</li> <li>12.2</li> <li>12.3</li> <li>12.4</li> <li>12.5</li> <li>12.6</li> <li>3 Leva</li> <li>13.1</li> <li>13.2</li> <li>4 Leva</li> <li>14.1</li> <li>14.2</li> </ul> | ando as coisas mais longe: HTML / CSS45Incluir HTML45Algumas tags interessantes47CSS: introdução47HTML / CSS   ficheiro css externo48HTML / CSS   css no header48HTML / CSS   CSS num elemento49ando as coisas mais longe: algumas "regras" importantes50Boa abordagem50Boa abordagem50Boa abordagem50Imprimir na consola51Imprimir na consola51                                                                                                    |
| 12<br>13<br>14 | <ul> <li>2 Leva<br/>12.1<br/>12.2<br/>12.3<br/>12.4<br/>12.5<br/>12.6</li> <li>3 Leva<br/>13.1<br/>13.2</li> <li>4 Leva<br/>14.1<br/>14.2<br/>14.3</li> </ul>                                          | ando as coisas mais longe: HTML / CSS45Incluir HTML45Algumas tags interessantes47CSS: introdução47HTML / CSS   ficheiro css externo48HTML / CSS   css no header48HTML / CSS   CSS num elemento49ando as coisas mais longe: algumas "regras" importantes50Boa abordagem50Boa abordagem50Imprimir na consola51Imprimir na consola51Inficio manual de um browser51                                                                                                    |
| 12<br>13<br>14 | <ul> <li>2 Leva<br/>12.1<br/>12.2<br/>12.3<br/>12.4<br/>12.5<br/>12.6</li> <li>3 Leva<br/>13.1<br/>13.2</li> <li>4 Leva<br/>14.1<br/>14.2<br/>14.3<br/>14.4</li> </ul>                                 | ando as coisas mais longe: HTML / CSS45Incluir HTML45Algumas tags interessantes47CSS: introdução47HTML / CSS   ficheiro css externo48HTML / CSS   css no header48HTML / CSS   CSS num elemento49ando as coisas mais longe: algumas "regras" importantes50Boa abordagem50Boa abordagem50Imprimir na consola51Imprimir na consola51Início manual de um browser51Início manual de um browser52                                                                                                    |
| 12<br>13<br>14 | <ul> <li>2 Leva<br/>12.1<br/>12.2<br/>12.3<br/>12.4<br/>12.5<br/>12.6</li> <li>3 Leva<br/>13.1<br/>13.2</li> <li>4 Leva<br/>14.1<br/>14.2<br/>14.3<br/>14.4</li> </ul>                                 | ando as coisas mais longe: HTML / CSS45Incluir HTML45Algumas tags interessantes47CSS: introdução47HTML / CSS   ficheiro css externo48HTML / CSS   css no header48HTML / CSS   CSS num elemento49ando as coisas mais longe: algumas "regras" importantes50Boa abordagem50Boa abordagem50Imprimir na consola51Imprimir na consola51Início manual de um browser51Início manual de um browser51                                                                                                    |

| 1+<br>1+ | 4.6       Modo "showcase"       52         4.7       Mode "showcase"       53         4.8       Log production       53 |
|----------|----------------------------------------------------------------------------------------------------|
| 1        | 4.8 Log reativo                                                                                                    |
| 1        | 4.9 Log reativo                                                                                                    |
| 1-       | $\frac{1}{4}$                                                                                                    |
| 1.       | 4.11 Comunicação no servidor                                                                                            |
| 1.       | 4.12 Tracking the erros                                                                                                 |
| 1.       | 4.13Tracking de erros                                                                                                   |
| 15 F     | Seferências 55                                                                                                    |
| 1.       | 5.1 Tutoriais / Exemplos                                                                                                |
| 1.       | 5.2 Código da nossa aplicação                                                                                           |

# 1 Introdução

No âmbito da UC Projeto do 3º ano do Curso de Licenciatura em Ciências da Computação, foi desenvolvida uma aplicação que permite ao utilizador executar diversas operações de análise incial de dados, tais como gráficos e tabelas. O desenvolvimento desta aplicação *web*, interativa, baseou-se exclusivamente na utilização de ferrramentas incluídas no programa R Studio. Neste documento adicional, apresenta-se um tutorial para o desolvimento de aplicações *web*, interativas, a partir da *package* shiny.

#### 1.1 Resumo

Os seguintes items são desenvolvidos ao longo do documento.

- Breve Introdução à shiny
- Começar no Rstudio
- Interatividade e comunicação
- Inputs & outputs
- Organizção da página web
- Gráficos interativos
- HTML / CSS
- Extensões

#### 1.2 Shiny: definir aplicações web em R

**Shiny** é uma package do **R** que facilita a construção de aplicações interativas *web* com recurso ao programa **R**.

- 1. Não requer experiência em linguagens *web*, como HTLM, CSS ou Javascript;
- 2. Combina o poder de data science do R com interatividade web;
- 3. Permite desenvolver aplicações locais;
- 4. Permite distribuir aplicações para outros utilizadores: **shiny-server**, **shinyapps.io**, **shinyproxy**.

http://shiny.rstudio.com/ http://www.shinyapps.io/ https://www.shinyproxy.io/ https://www.rstudio.com/products/shiny/shiny-server/.

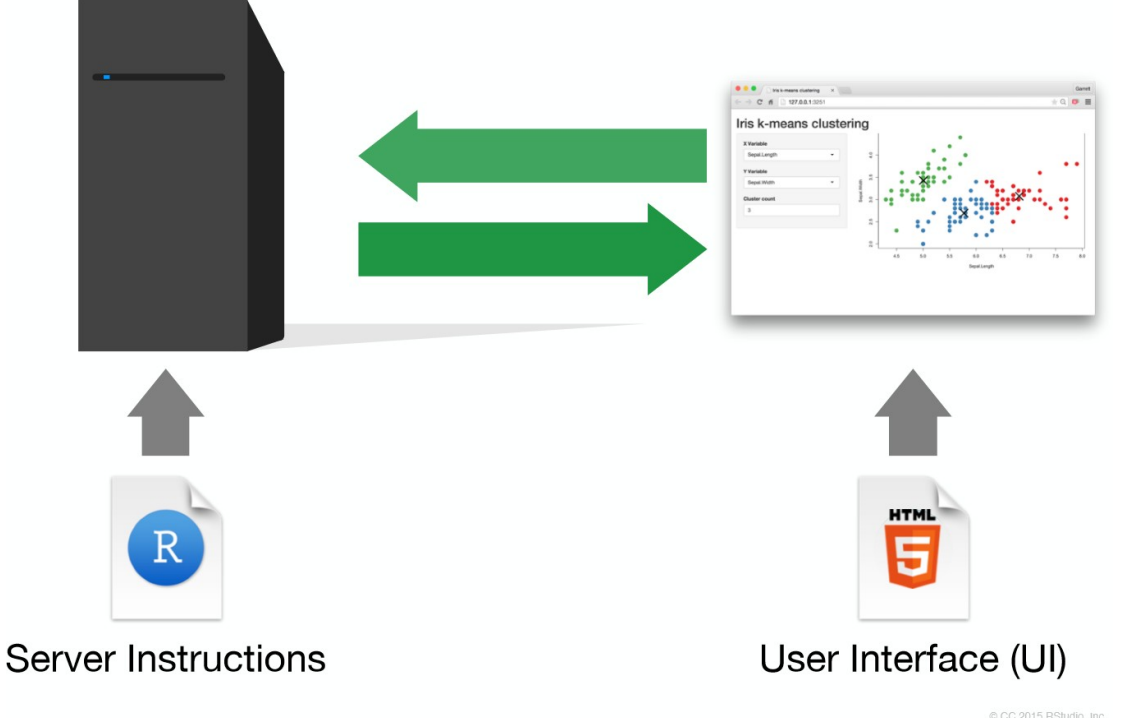

Uma aplicação shiny requer apenas um computador/server com **R** e **RStudio** instalados.

#### 1.3 A minha primeira aplicação

- Para começar o desenvolvimento de uma aplicação com o RStudio, deve ser iniciado um new project (novo projeto)
  - File -> New Project -> New Directory -> Shiny Web Application Ou
  - File -> New File -> Shiny Web App -> Multiple File

Qualquer aplicação shiny consta de duas funções, ui() (que define o layout da aplicação) e server() (que faz todos os cálculos e promove a reatividade das funções) que podem estar definidas em dois scripts diferentes, {ui.R} and {server.R} ou no mesmo script app.R. Os nomes dos scripts são convenções não essenciais, mas úteis.

- Comandos facilitadores:
  - Correr a aplicação: botão Run app

- Atualizar: botão Reload app
- Parar: butão Stop

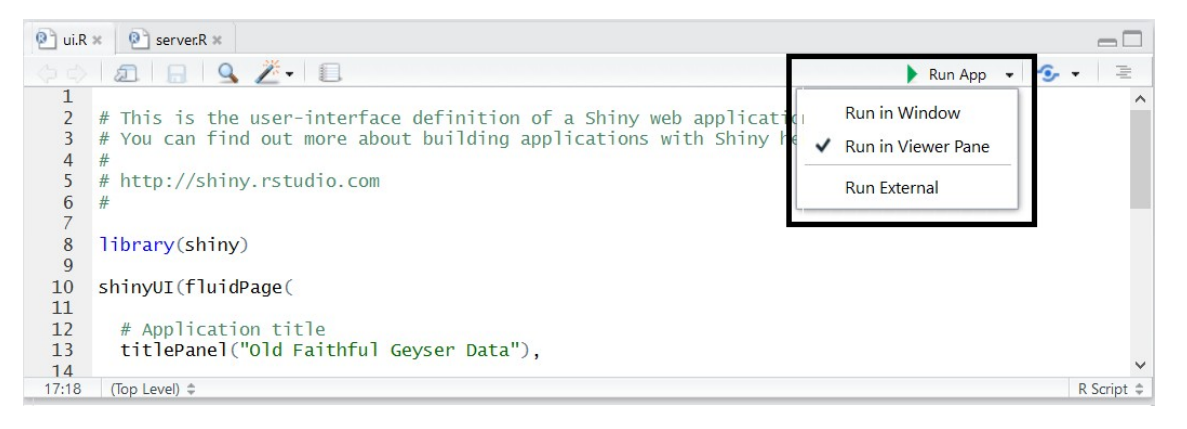

- Run in window: nova janela, usando o ambiente RStudio
- Run in Viewer Pane: Visualizador de tabs do RStudio
- Run External: no browser predefinido

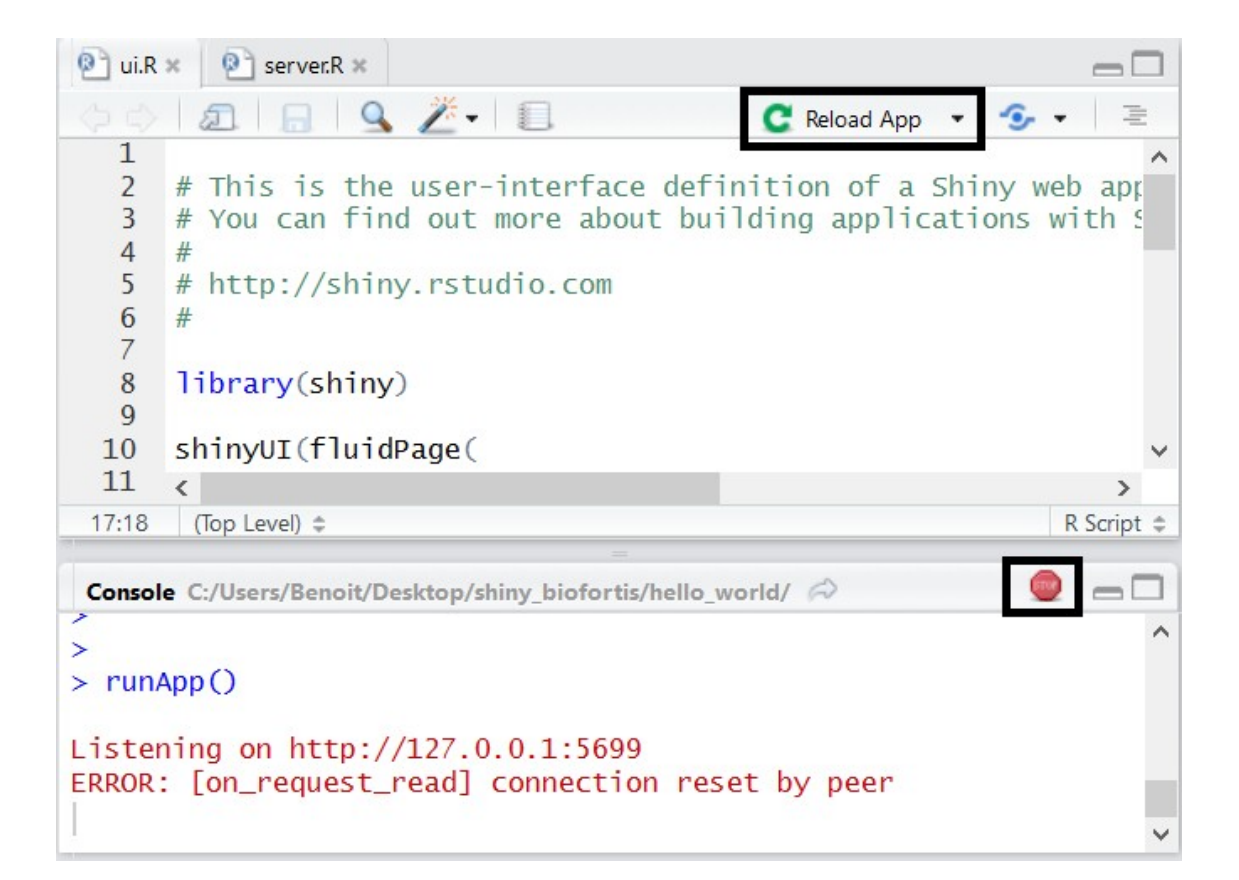

# 2 Começar no Rstudio

# 2.1 Uma pasta com um ficheiro

Convenções:

- guardar como app.R
- terminar com o comando shinyApp()
- for small applications

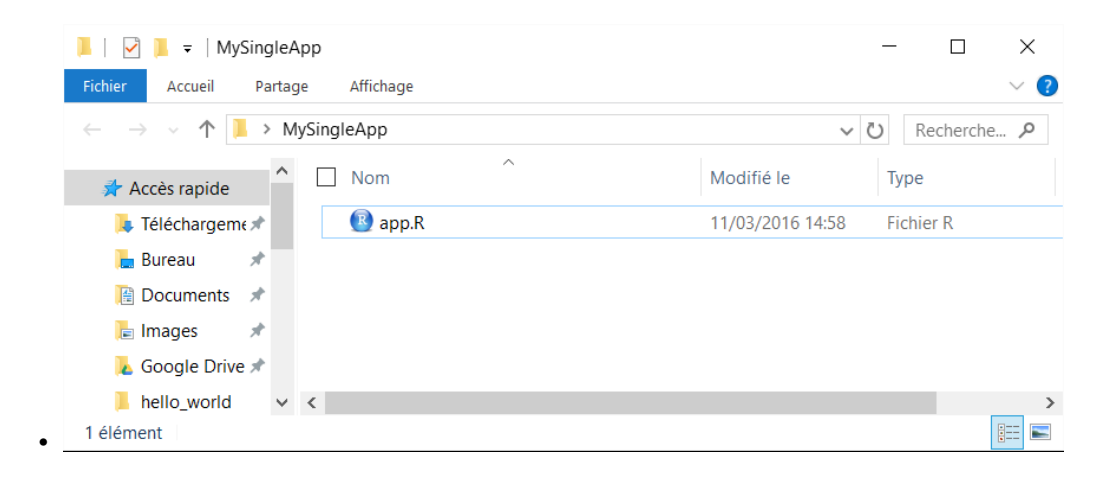

#### 2.2 Uma pasta com um ficheiro

```
library(shiny)
ui <- fluidPage(
    sliderInput(inputId = "num", label = "Choose a number",
        value = 25, min = 1, max = 100),
    plotOutput("hist")
)
server <- function(input, output) {
    output$hist <- renderPlot({
        hist(rnorm(input$num))
    })
}
shinyApp(ui = ui, server = server)
```

#### 2.3 Uma pasta com dois ficheiros

#### **Convenções:**

- interface do utilizador (layout e aparência) em ui.R
- instruções R necessárias para construir a aplicação em server.R
- a melhor estrutura para aplicações complexas

#### 2.4 Uma pasta com dois ficheiros

```
ui.R
library(shiny)
fluidPage(
    sliderInput(inputId = "num", label = "Choose a number",
       value = 25, min = 1, max = 100),
    plotOutput("hist")
)
```

#### server.R

```
library(shiny)
function(input, output) {
    output$hist <- renderPlot({hist(rnorm(input$num))})
}</pre>
```

# 2.5 Dados/ficheiros adicionais

| 📜   🛃 📮   MyAp                               | qq                         |                  | - 🗆 ×               |
|----------------------------------------------|----------------------------|------------------|---------------------|
| Fichier Accueil I                            | Partage Affichage          |                  | ~ ?                 |
| $\leftarrow \rightarrow \checkmark \uparrow$ | > Ce PC > Bureau > MyApp > | ~ (              | Recherche P         |
| 📙 hello_world                                | ^ □ Nom ^                  | Modifié le       | Туре                |
| 📜 img                                        | 📜 data                     | 11/03/2016 15:08 | Dossier de fichiers |
| OneDrive                                     | scripts                    | 11/03/2016 15:08 | Dossier de fichiers |
| Documents                                    | 📜 www                      | 11/03/2016 15:08 | Dossier de fichiers |
|                                              | server.R                   | 11/03/2016 14:58 | Fichier R           |
| Se PC                                        | 📵 ui.R                     | 11/03/2016 14:58 | Fichier R           |
| 🔚 Bureau                                     |                            |                  |                     |
| 5 élément(s)                                 | × <                        |                  | ><br> ==            |

# 3 Interatividade e comunicação

```
shinyApp(
    ui = fluidPage(
        titlePanel("Hello Shiny!"),
        sidebarLayout(
            sidebarPanel(
                sliderInput("bins",
                    "Number of bins:",
                    min = 1,
                    max = 50,
                    value = 30)
        ),
        mainPanel(
                    plotOutput("distPlot")
        )
```

```
)
),
server = function(input, output) {
   \# A expressao que gera um histograma \# e' argumento da funcao
        renderPlot # onde render diz respeito 'a # reatividade,
        "reactive", que permite # que a funcao seja sempre novamente
        # executada quando muda o input
   # o comando que executa o histograma # hist, faz parte da
        expressao
   output$distPlot <- renderPlot({</pre>
       x <- faithful[, 2] # dados #Faithful Geyser data</pre>
       bins <- seq(min(x), max(x), length.out = input$bins + 1)</pre>
       # draw the histogram with the specified number of bins
       hist(x, breaks = bins, col = 'darkgray', border = 'white')
   })
})
```

# 3.1 Exemplo

Hello Shiny!

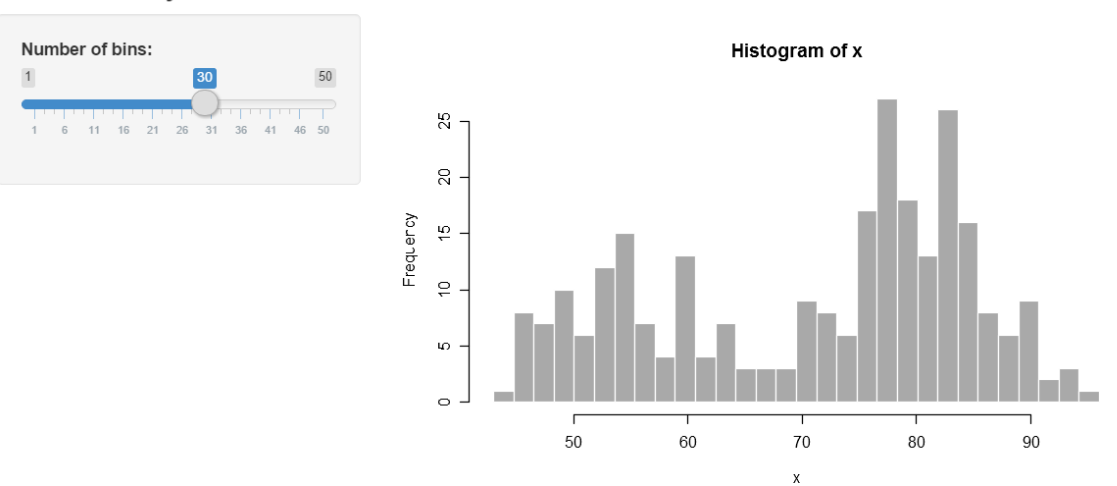

#### 3.2 Introdução | processo

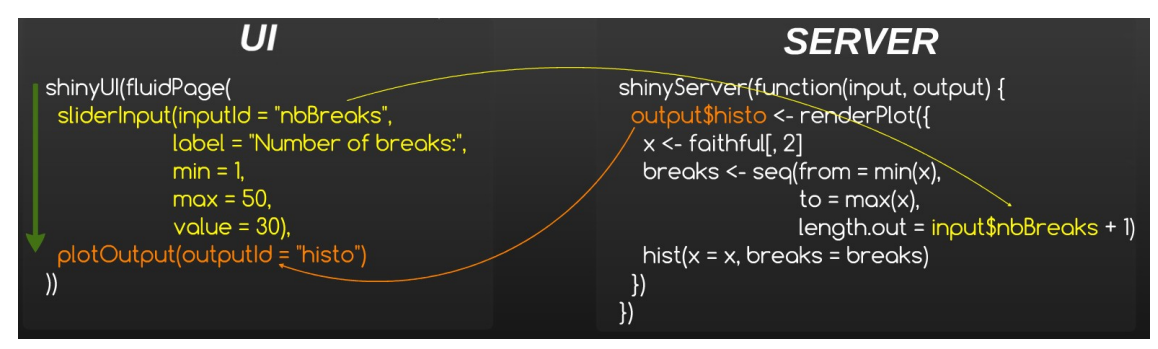

- ui: organizar inputs e outputs
- server: computar os outputs (de acordo com os inputs)

#### O server e o ui comunicam através de inputs e outputs

• Por defeito, um output é atualizado quando um input se altera

#### 3.3 Aviso

#### Definição da interface do utilizador: UI

- definição dos inputs
- arquitetura da página, com localização dos outputs

#### server/parte computacional: SERVER

• definição e computação dos outputs

#### **3.4** Parte do UI (definição de input)

#### Dois tipos de itens em UI

- xxInput(inputId = . . . , . . . ):
  - para um elemento que requer uma ação do utilizador
  - disponível no server através do seu ID input\$inputID

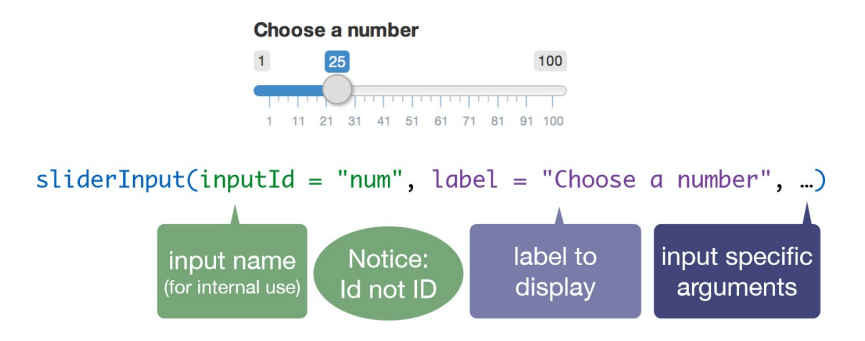

# 3.5 Parte do server (construção do output)

• renderXX({expr}):

– computar e retornar um output (que pode depender dos inputs) com comandos  $\mathbf{R}$  clássicos

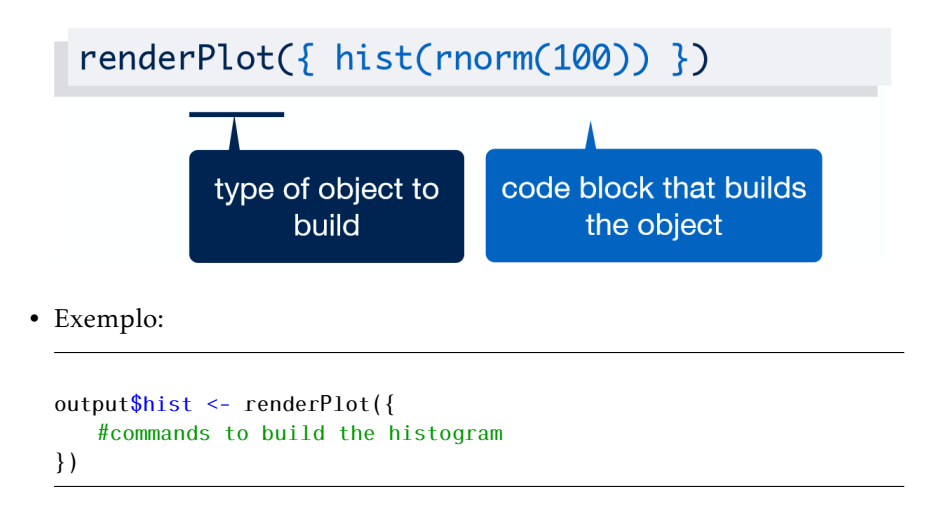

#### 3.6 Parte do UI (visualização do output)

- xxOutput(ouputId = . . . ):
  - referir a um output criado no servidor
  - comummente para gráficos e/ou tabelas

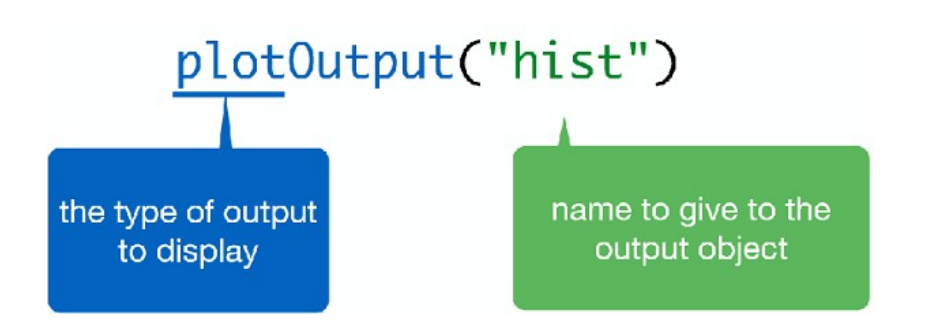

#### 3.7 De volta ao processo

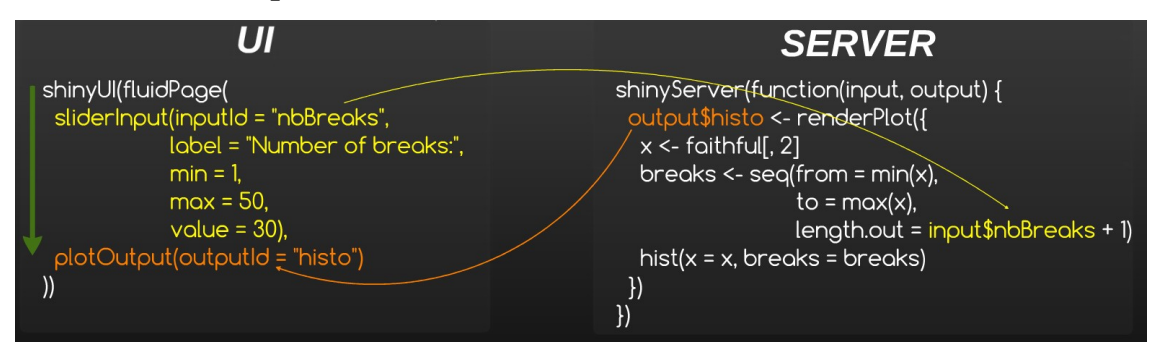

# Está mais claro?

#### 3.8 Partilha ui <-> server

#### O server e o ui só comunicam através de inputs e outputs

- Podemos adicionar outro ficheiro **global.R** se quisermos partilhar elementos (bases de dados, funções. . . ) entre o **server** e o **UI**
- Todos os elementos no global.R estão disponíveis para o ui.R e o server.R
- O script global.R corre apenas uma vez, no início do processo.

# 4 Inputs

| 4.1 Global view                          |                            |                                         |                        |
|------------------------------------------|----------------------------|-----------------------------------------|------------------------|
| Buttons                                  | Single checkbox            | Checkbox group                          | Date input             |
| Action                                   | Choice A                   | Choice 1<br>Choice 2<br>Choice 3        | 2014-01-01             |
| <pre>actionButton() submitButton()</pre> | <pre>checkboxInput()</pre> | <pre>checkboxGroupInput()</pre>         | dateInput()            |
| Date range                               | File input                 |                                         | Password Input         |
| 2014-01-24 to 2014-01-24                 | Choose File No file chosen |                                         |                        |
| dateRangeInput()                         | fileInput()                | accompany other widgets. numericInput() | passwordInput()        |
| Radio buttons                            | Select box                 | Sliders                                 | Text input             |
| Choice 1 Choice 2 Choice 3               | Choice 1                   | 0 50 100<br>0 25 75 100                 | Enter text             |
| radioButtons()                           | <pre>selectInput()</pre>   | <pre>sliderInput()</pre>                | <pre>textInput()</pre> |

# 4.2 Numéricos

• Função:

numericInput(inputId, label, value, min = NA, max = NA, step = NA)

• Example:

textInput(inputId = "id\_txt", label = "Enter a text", value = "")

| Please select a number | Value: | [1] 0   |
|------------------------|--------|---------|
| 0                      |        |         |
|                        | Class: | integer |

#### 4.3 Carateres

• Função:

| textInput(inputId, label, v<br>        | value = "")            |                  |
|----------------------------------------|------------------------|------------------|
| • Exemplo:                             |                        |                  |
| <pre>textInput(inputId = "id_txt</pre> | :", label = "Enter a t | ext", value = "" |
|                                        |                        |                  |
| Enter a text                           | Value:                 | [1] "+es+"       |
| <b>Enter a text</b><br>test∣           | Value:                 | [1] "test"       |

# 4.4 Escolha única numa lista

• Função:

| Select among the list: | Value: | [1] "3"     |
|------------------------|--------|-------------|
| -                      | Class: | character   |
| Select among the list: | Value: | [1] "3" "2" |
| Third Second           | Class: | character   |

# 4.5 Escolha múltipla numa lista

• Função:

```
selectInput(inputId, label, choices, selected = NULL, multiple =
FALSE,
    selectize = TRUE, width = NULL, size = NULL)
```

• Exemplo:

```
selectInput(inputId = "id_sel2", label = "Select among the list:
    ", selected = 3,
    choices = c("First" = 1, "Second" = 2, "Third" = 3),
    multiple = TRUE)
```

| Select among the list: | Value: | [1] "3"     |
|------------------------|--------|-------------|
|                        | Class: | character   |
| Select among the list: | Value: | [1] "3" "2" |
| Third Second           | Class: | character   |

# 4.6 Checkbox simples

• Função:

checkboxInput(inputId, label, value = FALSE)

```
checkboxInput(inputId = "id_check_1", label = "Check?")
```

| checkboxInput | Value: | [1] TRUE |
|---------------|--------|----------|
| Check ?       |        |          |
|               | Class: | logical  |

# 4.7 Múltiplas checkboxes

• Função:

• Exemplo:

| Please select             | Value: | [1] "2" "3" |
|---------------------------|--------|-------------|
| First                     |        | [           |
| Second                    |        |             |
| <ul> <li>Third</li> </ul> | Class: | character   |

#### 4.8 Botões Radio

• Função:

```
radioButtons(inputId, label, choices, selected = NULL, inline =
FALSE)
```

```
radioButtons(inputId = "id_radio", label = "Select one",
    choices = c("First" = 1, "Second" = 2, "Third" = 3),
    selected = 3)
```

| Select one | Value: | [1] "3"   |
|------------|--------|-----------|
| Second     |        |           |
| Third      | Class: | character |

# 4.9 Data | Código

• Função:

```
dateInput(inputId, label, value = NULL, min = NULL, max = NULL,
    format = "yyyy-mm-dd",
    startview = "month", weekstart = 0, language = "en")
```

• Exemplo:

```
dateInput(inputId = "id_date", label = "Please enter a date",
    value = "09/10/2020",
    format = "dd/mm/yyyy", startview = "month", weekstart = 0,
    language = "fr")
```

#### 4.10 Data | Aplicação

| Please enter a date | Value: | [1] "2015-12-07" |
|---------------------|--------|------------------|
| 07/12/2015          |        |                  |
|                     | Class: | Date             |

#### 4.11 Período | Código

• Função:

```
dateRangeInput(inputId, label, start = NULL, end = NULL, min =
    NULL, max = NULL,
    format = "yyyy-mm-dd", startview = "month", weekstart = 0,
    language = "en", separator = " to ")
```

# 4.12 Período | Aplicação

| Please Select a | lease Select a date range |            | Value: | [1] "2015-01-01" "2015-08-12" |
|-----------------|---------------------------|------------|--------|-------------------------------|
| 2015-01-01      | to                        | 2015-08-12 |        |                               |
|                 |                           |            | Class: | Date                          |

#### 4.13 Slider numérico: um valor

• Função:

```
sliderInput(inputId, label, min, max, value, step = NULL, round =
FALSE,
format = NULL, locale = NULL, ticks = TRUE, animate = FALSE,
width = NULL, sep = ",", pre = NULL, post = NULL)
```

#### • Exemplo:

sliderInput(inputId = "id\_slider", label = "Select a number", min
= 0, max = 10,
value = 5, step = 1)

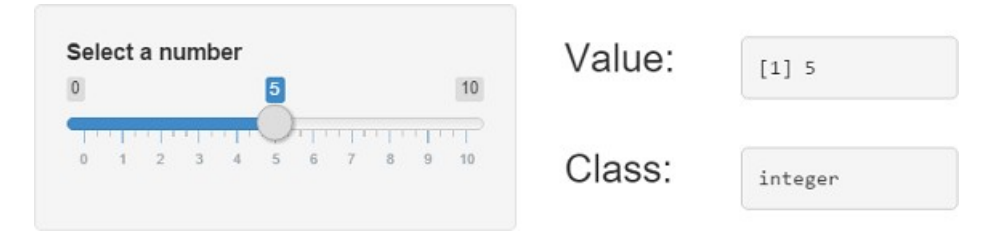

#### 4.14 Slider numérico: intervalo

• Função:

| <pre>sliderInput(inputId, lat</pre> | oel, min, max, valu | ue, <mark>step</mark> = NULL, | round =  |
|-------------------------------------|---------------------|-------------------------------|----------|
| FALSE,                              |                     |                               |          |
| <pre>format = NULL, lc</pre>        | cale = NULL, ticks  | ; = TRUE, animate             | = FALSE, |
| width = NULL, sep                   | ) = ",", pre = NULL | ., post = NULL)               |          |
|                                     |                     |                               |          |

```
sliderInput(inputId = "id_slider2", label = "Select a number", min
= 0, max = 10,
value = c(2,7), step = 1)
```

| Sele  | ct a | numi | ber |   |   | 7 |       |    | 10 | Value: | [1] 2 7 |
|-------|------|------|-----|---|---|---|-------|----|----|--------|---------|
| 1.1.1 | -    |      |     |   |   | Ö | - 1 - | 11 |    |        |         |
| 0     | 1    | 2 3  | 4   | 5 | 6 | 7 | 8     | 9  | 10 | Class: | integer |

# 4.15 Importar um ficheiro

• Função:

fileInput(inputId, label, multiple = FALSE, accept = NULL)

• Exemplo:

fileInput(inputId = "id\\_file", label = "Select a file")

| Select a file<br>Choisissez un fichier tab2.csv | Value: |          |      |                              |                      |  |  |  |
|-------------------------------------------------|--------|----------|------|------------------------------|----------------------|--|--|--|
| Upload complete                                 |        | name     | size | type                         | datapath             |  |  |  |
|                                                 | 1      | tab2.csv | 40   | application/vnd.ms-<br>excel | C:\Users\Benoit\AppD |  |  |  |

# 4.16 Botão de ação

• Função:

```
actionButton(inputId, label, icon = NULL, ...)
```

| Action button | Value: | [1] 0   |
|---------------|--------|---------|
| ► Click !     |        |         |
|               | Class: | integer |

#### 4.17 Levando as coisas mais longe: construir um input

#### Requer competências em HTML/CSS/JavaScript

Tutorial: http://shiny.rstudio.com/articles/building-inputs.html

Two examples:

- http://shiny.rstudio.com/gallery/custom-input-control.html
- http://shiny.rstudio.com/gallery/custom-input-bindings.html

# 5 Outputs

#### 5.1 Global view

| server fonction   | ui fonction          | type de sortie           |
|-------------------|----------------------|--------------------------|
| renderDataTable() | dataTableOutput()    | une table intéractive    |
| renderImage()     | imageOutput()        | une image sauvegardée    |
| renderPlot()      | plotOutput           | un graphique R           |
| renderPrint()     | verbatimTextOutput() | affichage type console R |
| renderTable()     | tableOutput()        | une table statique       |
| renderText()      | textOutput()         | une chaîne de caractère  |
| renderUI()        | uiOutput()           | un élément de type UI    |

#### 5.2 Regras para definir outputs

- atribuir o output na lista **output**, use um bom nome para o identificar no **UI**
- use uma função renderXX({expr})

```
#ui.R
selectInput("lettre", "Lettres:", LETTERS[1:3])
verbatimTextOutput(outputId = "selection")
#server.R
output$selection <- renderPrint({input$lettre}</pre>
```

#### 5.3 Print

• ui.r:

verbatimTextOutput(outputId = "text")

#### • server.r:

```
output$texte <- renderPrint({
    c("Hello shiny !")
})</pre>
```

[1] "Hello shiny !"

#### 5.4 Text

• ui.r:

textOutput(outputId = "texte")

• server.r:

```
output$texte <- renderText({
    c("Hello shiny !")
})</pre>
```

Hello shiny !

#### 5.5 Plot | Code

• ui.r:

plotOutput("myplot")

• server.r:

```
output$myplot <- renderPlot({
    require(grDevices) # for colours
    tN <- table(Ni <- stats::rpois(100, lambda = 5))
    r <- barplot(tN, col = rainbow(20))
    lines(r, tN, type = "h", col = "red", lwd = 2)
})</pre>
```

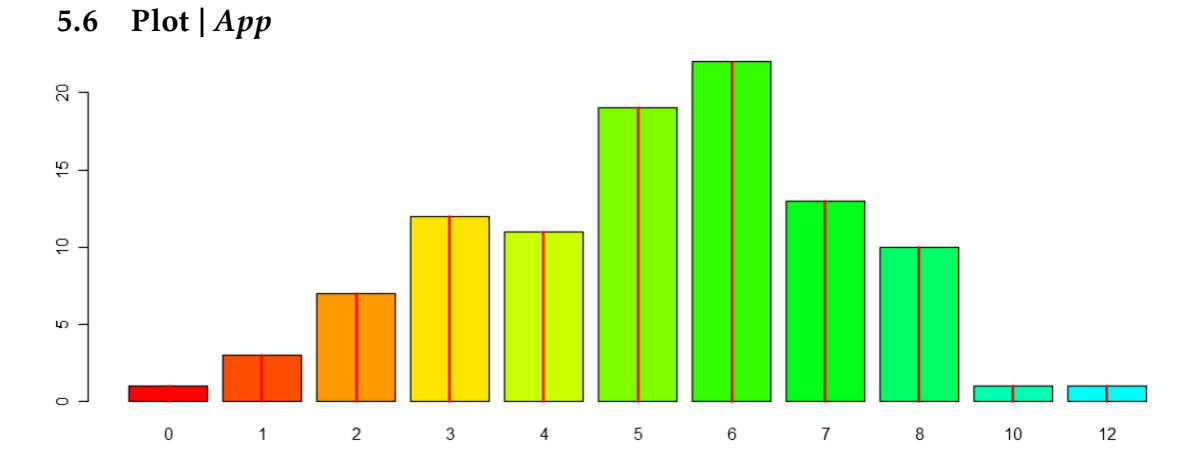

# 5.7 Table | Code

• ui.r:

tableOutput(outputId = "table")

• server.r:

```
data("iris")
output$table <- renderTable({
    iris[1:5, ]
})</pre>
```

# 5.8 Table | App

|   | Sepal.Length | Sepal.Width | Petal.Length | Petal.Width | Species |
|---|--------------|-------------|--------------|-------------|---------|
| 1 | 5.10         | 3.50        | 1.40         | 0.20        | setosa  |
| 2 | 4.90         | 3.00        | 1.40         | 0.20        | setosa  |
| 3 | 4.70         | 3.20        | 1.30         | 0.20        | setosa  |
| 4 | 4.60         | 3.10        | 1.50         | 0.20        | setosa  |
| 5 | 5.00         | 3.60        | 1.40         | 0.20        | setosa  |

# 5.9 DataTable | Code

• ui.r:

dataTableOutput(outputId = "dataTable")

#### • server.r:

```
data("iris")
output$dataTable <- renderDataTable({
    iris
})</pre>
```

# 5.10 DataTable | Aplicação

|              | Show 25 • entries           |              |             | Search:         |
|--------------|-----------------------------|--------------|-------------|-----------------|
| Sepal.Length | Sepal.Width                 | Petal.Length | Petal.Width | ♦ Species ♦     |
| 5.1          | 3.5                         | 1.4          | 0.2         | setosa          |
| 4.9          | 3.0                         | 1.4          | 0.2         | setosa          |
| 4.7          | 3.2                         | 1.3          | 0.2         | setosa          |
| 4.6          | 3.1                         | 1.5          | 0.2         | setosa          |
| 5.0          | 3.6                         | 1.4          | 0.2         | setosa          |
| Sepal.Length | Sepal.Width                 | Petal.Length | Petal.Width | Species         |
|              | Showing 1 to 5 of 5 entries |              |             | Previous 1 Next |

# 5.11 Definir elementos do UI no SERVER | Processo

#### Às vezes pode ser interessante definir inputs no server

Podemos fazer isso com o uiOutput e o renderUI

#### 5.12 Definir elementos UI no SERVER | Um exemplo simples

• ui.r:

```
uiOutput(outputId = "columns")
```

```
• server.r:
```

```
output$columns <- renderUI({
   selectInput(inputId = "sel_col", label = "Column", choices =
        colnames(data))
})</pre>
```

| dataset :  | dataset :    |
|------------|--------------|
| faithful 🔹 | iris 🔹       |
| Column     | Column       |
| eruptions  | Sepal.Length |
| eruptions  | Sepal.Length |
| waiting    | Sepal.Width  |
|            | Petal.Length |

#### 5.13 Levando as coisas mais longe: contruir um output

Requer algumas competências em HTML/CSS/JavaScript

Tutorial: http://shiny.rstudio.com/articles/building-outputs.html

# 6 Organizar a aplicação

#### 6.1 sidebarLayout | Definição

O modelo básico sidebarLayout divide a página em duas colunas e deve conter:

- sidebarPanel, parte esquerda, geralmente para os inputs
- **mainPanel**, parte direita, geralmente para os outputs

```
shinyUI(
   fluidPage(
      titlePanel("Old Faithful Geyser Data"), # title
      sidebarLayout(
        sidebarPanel("Elements of sidebar (separated with
            commas)"),
      mainPanel("Elements of panel (separated with commas)")
      )
   )
)
```

# 6.2 sidebarLayout | Exemplo

My first app

SIDEBAR

MAINPANEL

#### 6.3 navbarPage | Definição

Use uma página da barra de navegação com navbarPage e tabPanel:

```
shinyUI(
    navbarPage(
        title = "My first app",
        tabPanel(title = "Summary",
            "Here is the summary"),
        tabPanel(title = "Plot",
            "some charts"),
        tabPanel(title = "Table",
            "some tables")
)
```

# 6.4 navbarPage | Aplicação

My first app Summary Plot Table

Here is the summary

#### 6.5 navbarPage | com navbarMenu

Podemos adicionar um segundo nível para a navegação com navbarMenu:

shinyUI(

```
navbarPage(
    title = "My first app",
    tabPanel(title = "Summary",
        "Here is the summary"),
    tabPanel(title = "Plot",
        "some charts"),
    navbarMenu("Table",
        tabPanel("a table"),
        tabPanel("another table")
    )
)
```

#### 6.6 navbarPage | Aplicação shiny

| My first app        | Summary | Plot | Table 🗸            |  |
|---------------------|---------|------|--------------------|--|
| Here is the summary |         |      | Table 1<br>Table 2 |  |

#### 6.7 tabsetPanel | Definição

Geralmente, podemos criar páginas da barra de navegação em qualquer lado com tabsetPanel & tabPanel:

```
sidebarLayout(
    sidebarPanel("SIDEBAR"),
    mainPanel(
        tabsetPanel(
        tabPanel("Plot", plotOutput("plot")),
        tabPanel("Summary", verbatimTextOutput("summary")),
        tabPanel("Table", tableOutput("table"))
    )
)
```

- navbarPage: criar tabs na aplicação
- tabsetPanel: criar tabs numa estrutura da aplicação

# 6.8 tabsetPanel | Exemplo

```
My first app
```

| SIDEBAR | Plot    | Summary | Table |
|---------|---------|---------|-------|
|         | summary |         |       |

#### 6.9 navlistPanel | Definição

Uma alternativa a tabsetPanel para obter a posição vertical em vez de horizontal: **navlistPanel** 

```
shinyUI(fluidPage(
    navlistPanel(
        tabPanel("Plot", plotOutput("plot")),
        tabPanel("Summary", verbatimTextOutput("summary")),
        tabPanel("Table", tableOutput("table"))
    )
))
```

#### 6.10 navlistPanel | Exemplo

|         | plot |
|---------|------|
| Plot    |      |
| Summary |      |
| Table   |      |
|         |      |

#### 6.11 Layout da grelha | Definição

Defina a sua própria organização com fluidRow() e column()

- quaisquer linhas podem ser divididas em 12 colunas
- o tamanho da página ajusta-se automaticamente ao número de linhas/colunas.

```
tabPanel(title = "Summary",
    # A fluid row can contain from 0 to 12 columns
    fluidRow(
        # A column is defined necessarily
        # with its argument "width"
        column(width = 4, "column 1"),
        column(width = 4, "column 2"),
        column(width = 4, "column 3"),
    ))
```

#### 6.12 Layout da grelha | Aplicação shiny

|          | My first app | Summary | Plot Table |          |
|----------|--------------|---------|------------|----------|
| column 1 |              |         | column 2   | column 3 |

#### 6.13 wellPanel | Definição

Pode-se obter um fundo cinzento com wellPanel:

```
fluidRow(
   column(6,
      h2("Without wellPanel"), # title
      sliderInput("num", "Choose a number", value = 25, min = 1, max =
           100),
      textInput("title", value = "Histogram", label = "Write a title")
   ),
   column(6,
      h2("With wellPanel"), # title
      wellPanel(
          sliderInput("num", "Choose a number", value = 25, min = 1,
              max = 100),
          textInput("title", value = "Histogram", label = "Write a
              title")
      )
   )
)
```

# 6.14 wellPanel | Exemplo

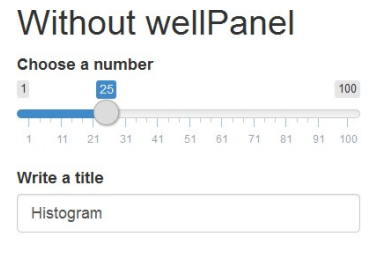

#### With wellPanel

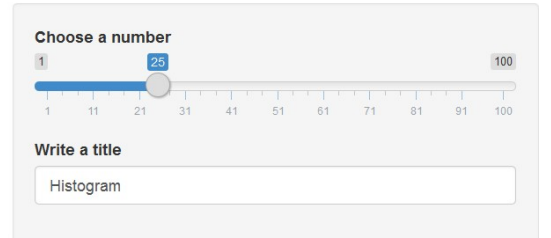

#### 6.15 Combinar estruturas | Aplicação shiny

Todas as estruturas podem ser usadas ao mesmo tempo!

|         | Combiner les structures | fluidRow  | navlistPanel & tabSetPanel |
|---------|-------------------------|-----------|----------------------------|
| Plot    |                         | Individus | Variables                  |
| Summary |                         |           |                            |
| Table   |                         |           |                            |
|         |                         |           |                            |

# 6.16 shinydashboard

O package shinydashboard tem outras funções para definir dashboards:

| My Dashboard        |                                                                                                    |                                 |               | 1 A 4               |  |  |  |
|---------------------|----------------------------------------------------------------------------------------------------|---------------------------------|---------------|---------------------|--|--|--|
| Search Q            | Distribution                                                                                                    |                                 | View 1 View 2 | 1                   |  |  |  |
| Dashboard           |                                                                                                    |                                 |               |                     |  |  |  |
| III Widgets 🚥       | ×-                                                                                                    |                                 | * 1           |                     |  |  |  |
| Mal Charts <        |                                                                                                    | ,                               | x - x         | La Mark -           |  |  |  |
| Source code for app | 2 0                                                                                                    | 2 3                             | 9             |                     |  |  |  |
|                     | Histogram control                                                                                                    | Appearance                      |               | Scatterplot control |  |  |  |
|                     | Count                                                                                                    | FIL                             |               | Spread              |  |  |  |
|                     | 1         101         101         201         201         201         201         201         201         201         201         201         201         201         201         201         201         201         201         201         201         201         201         201         201         201         201         201         201         201         201         201         201         201         201         201         201         201         201         201         201         201         201         201         201         201         201         201         201         201         201         201         201         201         201         201         201         201         201         201         201         201         201         201         201         201         201         201         201         201         201         201         201         201         201         201         201         201         201         201         201         201         201         201         201         201         201         201         201         201         201         201         201         201         201         201         201 | None     Blue     Black     red |               | 60%                 |  |  |  |
|                     |                                                                                                    |                                 |               |                     |  |  |  |

https://rstudio.github.io/shinydashboard/

# 7 Gráficos interativos

#### 7.1 Introdução

Desde a criação do package htmlwidgets, mais e mais possibilidades de javascript estão disponíveis com o **R**:

- dygraphs (séries temporais)
- DT (tabelas interativas)
- Leafet (mapas)
- d3heatmap
- rAmCharts
- visNetwork
- . . .

Pode ver esta galeria

# 7.2 Integração em shiny

Todas estas packages podem ser usadas no **shiny**. De facto, elas possuem as duas funções requeridas:

- renderXX
- xxOutput

```
# Server
output$dygraph <- renderDygraph({
    dygraph(predicted(), main = "Predicted Deaths/Month")
})
# Ui
dygraphOutput("dygraph")</pre>
```

Um exemplo com a package dygraphs :

#### 7.3 Exemplos para as funções do server e do ui

| Package    | função do     | função do ui              |
|------------|---------------|---------------------------|
|            | server        |                           |
| dygraph    | renderDygrap  | hdygraphOutput            |
| rAmcharts  | renderAmCha   | rt <b>s</b> mChartsOutput |
| leaflet    | renderLeaflet | leafletOutput             |
| plotly     | renderPlotly  | plotlyOutput              |
| visNetwork | renderVisNetv | voniksNetworkOutp         |

# 7.4 Gráficos interativos: exemplo

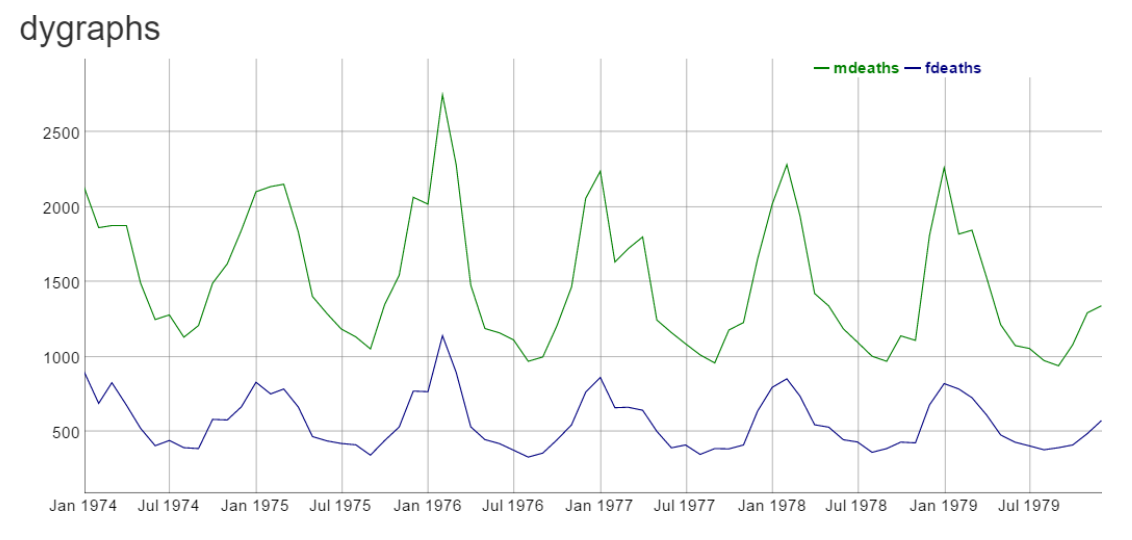

# 7.5 Gráficos interativos: exemplo

leaflet

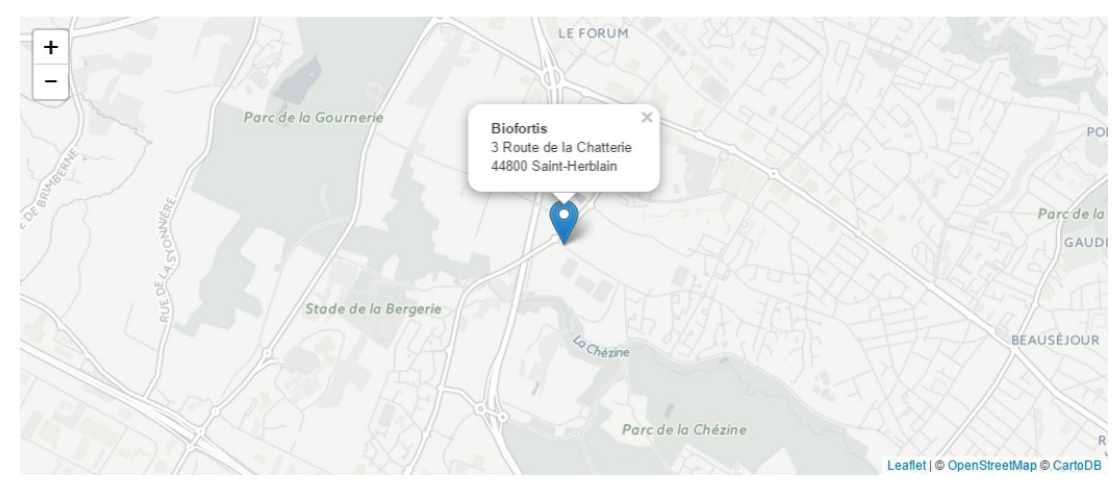

# 7.6 Gráficos interativos: exemplo rAmCharts

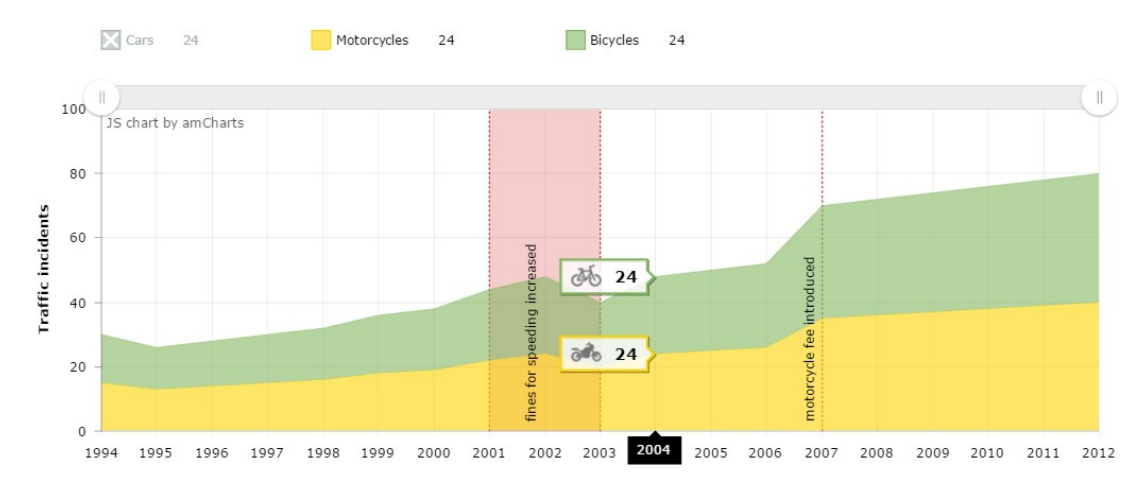

# 7.7 Gráficos interativos: exemplo

visNetwork

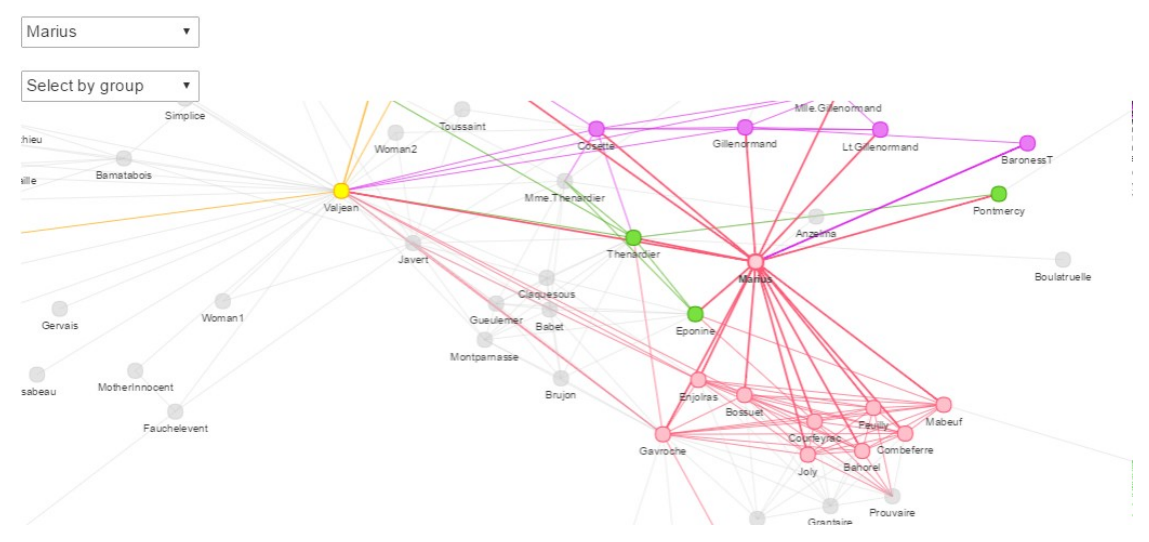

# 8 Isolamento

#### 8.1 Definição

- Por defeito, outputs e expressões reativas são atualizadas mal o utlilizador altera um input
- Seria interessante controlar esta atualização do processo
- Por exemplo, com um botão de verificação (actionButton) para iniciar a computação dos outputs
- Um input pode ser isolado com isolate(input\$id)
- Para uma expressão usamos isolate({expr}) (não esquecer {})

#### 8.2 Exemplo | ui.R

Três inputs: color e bins para o histograma, e um actionButton:

```
shinyUI(fluidPage(
    titlePanel("Isolation"),
    sidebarLayout(
        sidebarPanel(
        radioButtons(inputId = "col", label = "Choose a color",
        inline = TRUE,
            choices = c("red", "blue", "darkgrey")),
```

```
sliderInput("bins", "Number of bins:", min = 1, max = 50,
            value = 30),
            actionButton("go_graph", "Update!")
        ),
        mainPanel(plotOutput("distPlot"))
      ))
```

# 8.3 Exemplo | server.R

Isolamento de tudo exceto do actionButton:

```
shinyServer(function(input, output) {
    output$distPlot <- renderPlot({
        input$go_graph #action to start the update process
        isolate({
            inputColor <- input$color
            x <- faithful[, 2]
            bins <- seq(min(x), max(x), length.out = input$bins + 1)
            hist(x, breaks = bins, col = inputColor, border = 'white')
        })
   })
})</pre>
```

O histograma vai ser atualizado quando o utilizador clicar no botão.

# 8.4 Exemplo | Aplicação

# Isolation

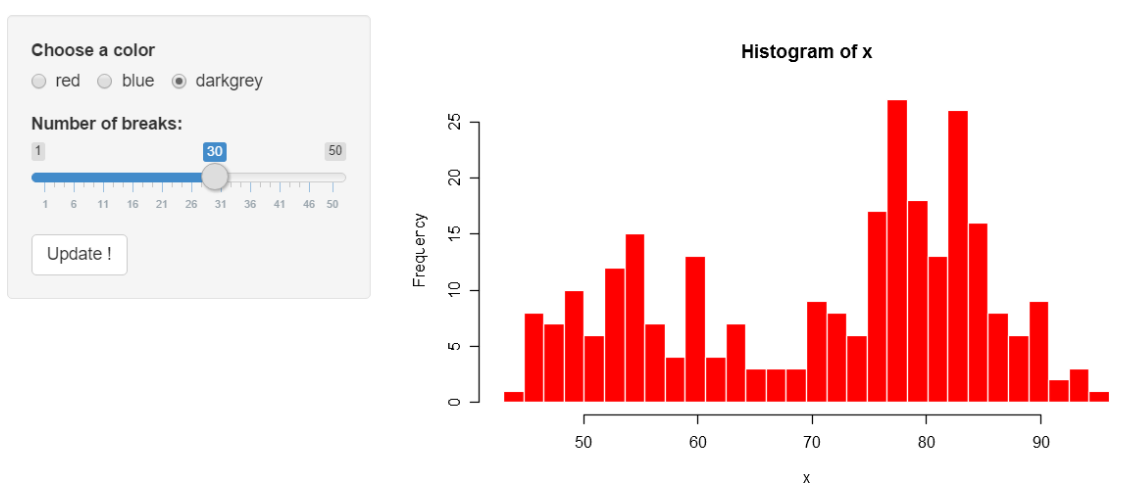

# **9** Expressões reativas

#### 9.1 Definição

- Muito úteis quando queremos usar o mesmo resultado/objetos em muitos outputs, através da execução do cálculo apenas uma vez.
- Só é necessário usar a função reativa no server.R
- Por exemplo, queremos vizualizar dos gráficos de um PCA:
  - projeção de indivíduos
  - projeção de variáveis.

#### 9.2 Sem expressões reativas

- server.R: o cálculo é realizado duas vezes. . .
- Por defeito, apenas expressões R em funções renderXX são atualizadas.

```
require(FactoMineR) ; data("decathlon")
output$graph_pca_ind <- renderPlot({
    res_pca <- PCA(decathlon[ ,input$variables], graph = FALSE)
    plot.PCA(res_pca, choix = "ind", axes = c(1,2))
})
output$graph_pca_var <- renderPlot({
    res_pca <- PCA(decathlon[,input$variables], graph = FALSE)
    plot.PCA(res_pca, choix = "var", axes = c(1,2))
})</pre>
```

#### 9.3 Com uma expressão reativa

• server.R : O cálculo é feito apenas uma vez!

```
require(FactoMineR) ; data("decathlon")

res_pca <- reactive({
    PCA(decathlon[,input$variables], graph = FALSE)
})

output$graph_pca_ind <- renderPlot({
    plot.PCA(res_pca(), choix = "ind", axes = c(1,2))
})

output$graph_pca_var <- renderPlot({
    plot.PCA(res_pca(), choix = "var", axes = c(1,2))
})</pre>
```

#### 9.4 Notas

• Uma expressão reativa irá poupar tempo e memória.

#### Use expressões reativas apenas quando elas dependem de inputs

- Expressões reativas atualizam mal o utilizador altera um input
- Obtemos o seu valor com "()"

# 10 Observe & funções para atualizar

#### 10.1 Observe & funções para atualizar

- Existem muitas funções para atualizar inputs e algumas estruturas
- Elas começam com atualização...
- São geralmente usadas em observe({expr})
- Tenha cuidado: temos que adicionar "session" na definição do server

shinyServer(function(input, output, session) {...})

# 10.2 Exemplo para um input | Aplicação

# Observer

| Choose a dataset       | Show 10 • entries            | Search:            |         |
|------------------------|------------------------------|--------------------|---------|
| 🖲 cars 🔘 iris 🔘 quakes | speed                        | . dist             | \$      |
| Choose a column        | 4                            | 2                  |         |
| speed                  | 4                            | 10                 |         |
| speed                  | 7                            | 4                  |         |
|                        | 7                            | 22                 | Search: |
|                        | 8                            | 16                 |         |
|                        | speed                        | dist               |         |
|                        | Showing 1 to 5 of 50 entries | Previous 1 2 3 4 5 |         |

10 Next

# Observer

| Choose a dataset       | Show 10 • e         | entries     |              | Search:            |            |
|------------------------|---------------------|-------------|--------------|--------------------|------------|
| 🔾 cars 💿 iris 🔵 quakes | Sepal.Length        | Sepal.Width | Petal.Lengt  | th 🔷 Petal.Width 🤇 | Species 🔶  |
| Choose a column        | 5.1                 | 3.5         | 1.4          | 0.2                | setosa     |
| Sepal.Length           | 4.9                 | 3.0         | 1.4          | 0.2                | setosa     |
| Sepal.Length           | 4.7                 | 3.2         | 1.3          | 0.2                | setosa     |
| Petal.Length           | 4.6                 | 3.1         | 1.5          | 0.2                | setosa     |
| Petal.Width            | 5.0                 | 3.6         | 1.4          | 0.2                | setosa     |
| Species                | Sepal.Length        | Sepal.Width | Petal.Length | Petal.Width        | Species    |
|                        | Showing 1 to 5 of 1 | 50 entries  |              | Previous 1 2 3     | <b>4</b> 5 |
|                        |                     |             |              | 30 Next            |            |

# 10.3 Exemplo para tabs | Aplicação

| A NavBar     | Summary | Plot |  |  |  |
|--------------|---------|------|--|--|--|
| Go to plot ! |         |      |  |  |  |
| A NavBar     | Summary | Plot |  |  |  |
| Go to Summ   | ary !   |      |  |  |  |

For inputs:

• updateCheckboxGroupInput

- updateCheckboxInput
- updateDateInput Change
- updateDateRangeInput
- updateNumericInput
- updateRadioButtons
- updateSelectInput
- updateSelectizeInput
- updateSliderInput
- updateTextInput

Para alterar a tab selecionada:

• updateNavbarPage, updateNavlistPanel, updateTabsetPanel

#### 10.4 Exemplo para um input | ui.R

```
shinyUI(fluidPage(
   titlePanel("Observe"),
   sidebarLayout(
      sidebarPanel(
          radioButtons(inputId = "id_dataset", label = "Choose a
              dataset", inline = TRUE,
                    choices = c("cars", "iris", "quakes"), selected =
                         "cars"),
          selectInput("id_col", "Choose a column", choices =
              colnames(cars)),
          textOutput(outputId = "txt_obs")
      ),
      mainPanel(fluidRow(
          dataTableOutput(outputId = "dataset_obs")
      ))
   )
))
```

#### 10.5 Exemplo para um input | server.R

# 10.6 Exemplo para um input | Aplicação

#### Observer

| Choose a dataset       | Show 10 • entries            | Search:                   |  |  |  |  |  |  |
|------------------------|------------------------------|---------------------------|--|--|--|--|--|--|
| ● cars ) iris ) quakes | speed                        | ♦ dist ♦                  |  |  |  |  |  |  |
| Choose a column        | 4                            | 2                         |  |  |  |  |  |  |
| speed                  | 4                            | 10                        |  |  |  |  |  |  |
| speed                  | 7                            | 4                         |  |  |  |  |  |  |
| dist                   | 7                            | 22                        |  |  |  |  |  |  |
|                        | 8                            | 16                        |  |  |  |  |  |  |
|                        | speed                        | dist                      |  |  |  |  |  |  |
|                        | Showing 1 to 5 of 50 entries | Previous <b>1</b> 2 3 4 5 |  |  |  |  |  |  |

10 Next

#### Observer

| Choose a dataset            | Show 10 • e         | entries     |             |      | Sear      | rch: |   |       |       |   |
|-----------------------------|---------------------|-------------|-------------|------|-----------|------|---|-------|-------|---|
| ○ cars ● iris ○ quakes      | Sepal.Length        | Sepal.Width | Petal.Leng  | th 🕴 | Petal.W   | idth | ¢ | Spe   | ecies | ¢ |
| Choose a column             | 5.1                 | 3.5         | 1.4         |      | 0.2       |      |   | setos | а     |   |
| Sepal.Length 🔺              | 4.9                 | 3.0         | 1.4         |      | 0.2       |      |   | setos | a     |   |
| Sepal.Length<br>Sepal Width | 4.7                 | 3.2         | 1.3         |      | 0.2       |      |   | setos | а     |   |
| Petal.Length                | 4.6                 | 3.1         | 1.5         |      | 0.2       |      |   | setos | a     |   |
| Petal.Width                 | 5.0                 | 3.6         | 1.4         |      | 0.2       |      |   | setos | а     |   |
| Species                     | Sepal.Length        | Sepal.Width | Petal.Lengt | n    | Petal.Wid | ith  |   | Spec  | cies  |   |
|                             | Showing 1 to 5 of 1 | 50 entries  |             | Prev | ious 1    | 2    | 3 | 4     | 5     |   |
|                             |                     |             |             | 30   | Next      |      |   |       |       |   |

# 10.7 Exemplo para tabs | ui.R

Temos que adicionar um ID na estrutura

```
shinyUI(
    navbarPage(
        id = "idnavbar", # need an id for observe & update
        title = "A NavBar",
        tabPanel(title = "Summary",
            actionButton("goPlot", "Go to plot !")),
        tabPanel(title = "Plot",
            actionButton("goSummary", "Go to Summary !"))
)
```

#### 10.8 Exemplo para tabs | server.R

```
shinyServer(function(input, output, session) {
   observe({
      input$goPlot #action to start the update process
      updateTabsetPanel(session, "idnavbar", selected = "Plot")
   })
   observe({
      input$goSummary #action to start the update process
      updateTabsetPanel(session, "idnavbar", selected = "Summary")
   })
})
```

# 10.9 Exemplo para tabs | Aplicação

```
A NavBar Summary Plot
Go to plot !
A NavBar Summary Plot
Go to Summary !
```

#### 10.10 ObserveEvent

- Uma alternativa a observe: observeEvent
- Temos que definir a expressão do evento e a expressão que executa quando o evento ocorre

```
# with observe
observe({
    input$goPlot
    updateTabsetPanel(session, "idnavbar", selected = "Plot")
})
# same with observeEvent
observeEvent(input$goSummary, {
    updateTabsetPanel(session, "idnavbar", selected = "Summary")
})
```

)

# 11 Painéis condicionais

#### 11.1 Definição

· Podemos usar condições para imprimir alguns inputs/outputs

conditionalPanel(condition = [...], )

- A condição pode depender dos inputs ou outputs
- Tenha cuidado: deve ser escrito em javascript. . .

conditionalPanel(condition = "input.checkbox == true", [...])

#### 11.2 Exemplo para um input

```
shinyApp(
   ui = fluidPage(
      fluidRow(
          column(width = 4, align = "center",
             checkboxInput("checkbox", "View other inputs", value =
                  FALSE)
          ),
          column(width = 8, align = "center",
             conditionalPanel(
                 condition = "input.checkbox == true",
                 sliderInput("slider", "Select value", min = 1, max =
                      10, value = 5),
                 textInput("txt", "Enter text", value = "")
             )
          )
       )
   ),
   server = function(input, output) {}
)
```

# 11.3 Exemplo para um input

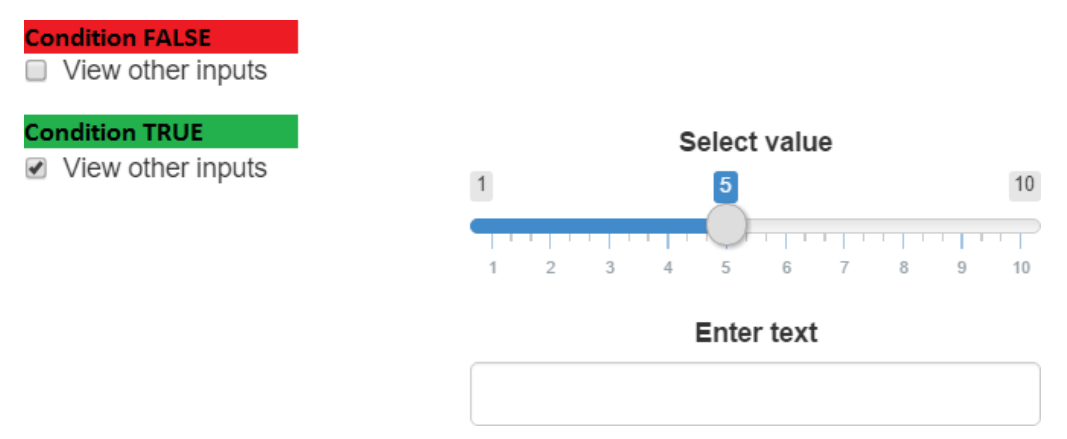

# 12 Levando as coisas mais longe: HTML / CSS

# 12.1 Incluir HTML

Muitas tags html estão disponíveis com funções de tags:

| ##       | [1]   | "a"               | "abbr"                             | "address"             |  |  |
|----------|-------|-------------------|------------------------------------|-----------------------|--|--|
| ##       | [4]   | "animate"         | "animateMotion"                    | "animateTransform"    |  |  |
| ##       | [7]   | "area"            | "article"                          | "aside"               |  |  |
| ##       | [10]  | "audio"           | "b"                                | "base"                |  |  |
| ##       | [13]  | "bdi"             | "bdo"                              | "blockguote"          |  |  |
| ##       | [16]  | "body"            | "br"                               | "button"              |  |  |
| ##       | [19]  | "canvas"          | "caption"                          | "circle"              |  |  |
| ##       | [22]  | "cite"            | "clipPath"                         | "code"                |  |  |
| ##       | [25]  | "col"             | "colgroup"                         | "color-profile"       |  |  |
| ##       | [28]  | "command"         | "data"                             | "datalist"            |  |  |
| ##       | [31]  | "dd"              | "defs"                             | "del"                 |  |  |
| ##       | [34]  | "desc"            | "details"                          | "dfn"                 |  |  |
| ##       | [37]  | "dialog"          | "discard"                          | "div"                 |  |  |
| ##       | [37]  | "dl"              | "dt"                               | "ellinse"             |  |  |
| ##       | [43]  | "em"              | "embed"                            | "eventsource"         |  |  |
| ##       | [16]  | "feBlend"         | "feColorMatrix"                    | "feComponentTransfer" |  |  |
| ##<br>## | [40]  | "foComposite"     | "feConvolveMatri                   | x"foDiffucoLighting"  |  |  |
| ##       | [49]  | "feDieplacement)  | IeConvolvematin<br>Ieconvolvematin | "foDropShadow"        |  |  |
| ##       | [52]  | "feEleed"         |                                    | "foFum aP"            |  |  |
| ##<br>## | [55]  | "feFiood          | "feFuncA                           | "feGauceien Plean"    |  |  |
| ##       | [58]  | feFuncG           | feFunck                            | reGaussianBlur        |  |  |
| ##       | [61]  | felmage           | feMerge                            | feMergeNode           |  |  |
| ##       | [64]  | "feMorphology"    | "feOffset"                         | "fePointLight"        |  |  |
| ##       | [67]  | "feSpecularLighti | ng‴feSpotLight″                    | "felile"              |  |  |
| ##       | [70]  | "fe l'urbulence"  | "fieldset"                         | "figcaption"          |  |  |
| ##       | [73]  | "figure"          | "filter"                           | "footer"              |  |  |
| ##       | [76]  | "foreignObject"   | "form"                             | "g"                   |  |  |
| ##       | [79]  | "h1"              | "h2"                               | "h3"                  |  |  |
| ##       | [82]  | "h4"              | "h5"                               | "h6"                  |  |  |
| ##       | [85]  | "hatch"           | "hatchpath"                        | "head"                |  |  |
| ##       | [88]  | "header"          | "hgroup"                           | "hr"                  |  |  |
| ##       | [91]  | "html"            | "i"                                | "iframe"              |  |  |
| ##       | [94]  | "image"           | "img"                              | "input"               |  |  |
| ##       | [97]  | "ins"             | "kbd"                              | "keygen"              |  |  |
| ##       | [100] | "label"           | "legend"                           | "li"                  |  |  |
| ##       | [103] | "line"            | "linearGradient"                   | "link"                |  |  |
| ##       | [106] | "main"            | "map"                              | "mark"                |  |  |
| ##       | [109] | "marker"          | "mask"                             | "menu"                |  |  |
| ##       | [112] | "meta"            | "metadata"                         | "meter"               |  |  |
| ##       | [115] | "mpath"           | "nav"                              | "noscript"            |  |  |
| ##       | [118] | "object"          | "ol"                               | "optgroup"            |  |  |
| ##       | [121] | "option"          | "output"                           | "p"                   |  |  |
| ##       | [124] | "param"           | "path"                             | "pattern"             |  |  |
| ##       | [127] | "picture"         | "polygon"                          | "polyline"            |  |  |
| ##       | [130] | "pre"             | "progress"                         | "q"                   |  |  |
| ##       | [133] | "radialGradient"  | "rb"                               | "rect"                |  |  |
| ##       | [136] | "rp"              | "rt"                               | "rtc"                 |  |  |
| ##       | [139] | "ruby"            | <i>"</i> <b>4</b> 6                | "samp"                |  |  |
| ##       | [142] | "script"          | "section"                          | "select"              |  |  |
| ##       | [145] | "set"             | "slot"                             | "small"               |  |  |
| ##       | [148] | "solidcolor"      | "source"                           | "span"                |  |  |
| ##       | [151] | "stop"            | "strong"                           | "style"               |  |  |
| ##       | [154] | "sub"             | "summary"                          | "sup"                 |  |  |
| ##       | [157] | "svo"             | "switch"                           | "symbol"              |  |  |
| ##       | [160] | "table"           | "thody"                            | "td"                  |  |  |
| $\pi\pi$ | [100] | laure             | loouy                              | iu                    |  |  |

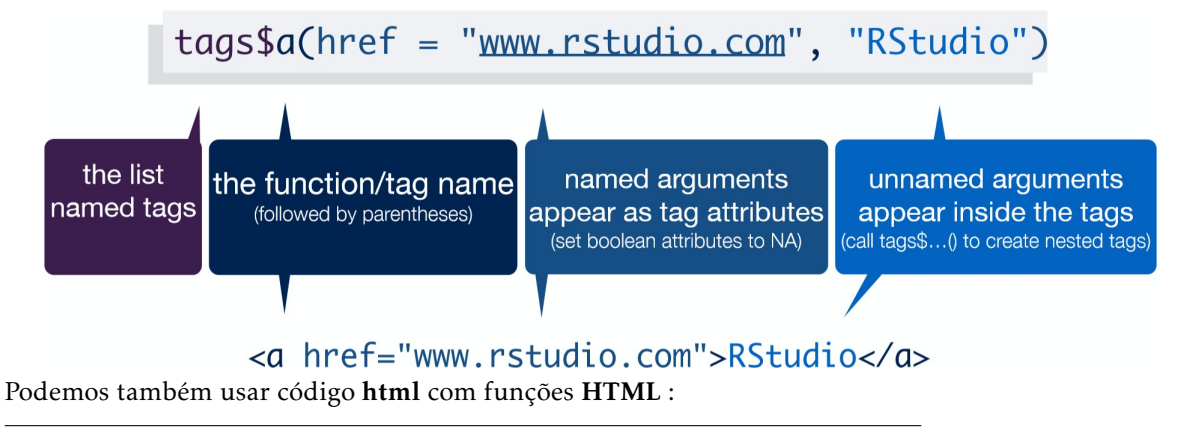

```
fluidPage(
    HTML("<h1>My Shiny App</h1>")
)
```

#### 12.2 Algumas tags interessantes

- div(..., align = "center"): elementos centrais
- br(): line break
- hr(): linha horizontal
- img(src="img/logo.jpg", title="Popup", width = "80%"): insira imagem em www/img
- a(href="https://r2018-rennes.sciencesconf.org/", target="\_blank", "Rencontres R"): link para um website
- a(href = './doc/guide.pdf', target="\_blank", class = "btn", icon("download"), 'Télécharger le guide utilisateur'): link para transferir um documento em www/doc

#### 12.3 CSS: introdução

Shiny usa Bootstrap para a parte de CSS . Quanto a desenvolvimento web clássico, podemos alterar o CSS em três maneiras:

- link para um .css file no diretório www
- adicionar CSS no header HTML
- usar códigos CSS num elemento.

Ordem de prioridade : 1. códigos CSS num elemento 2. CSS no header HTML 3. ficheiro .css

Também podemos usar a package shinythemes.

#### 12.4 HTML / CSS | ficheiro css externo

Pode encontrar alguns temas em bootswatch.

Duas maneiras para especificar o tema: + tema de opção em algumas funções (fluidPage, navbarPage, . . . ) + com **tags html** : tags\$head et tags\$link

```
library(shiny)
ui <- fluidPage(theme = "mytheme.css",
    # or with a tags
    tags$head(
tags$link(rel = "stylesheet", type = "text/css", href =
        "mytheme.css")
    ),
    # ...
)</pre>
```

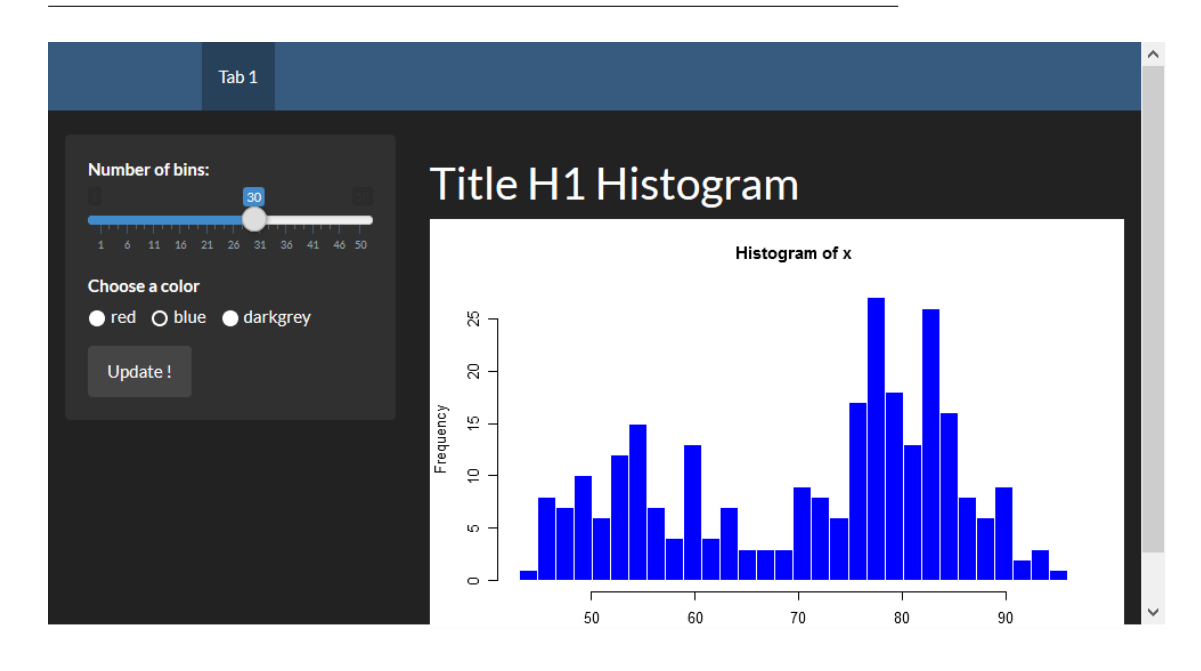

#### 12.5 HTML / CSS | css no header

• With tags html: tags\$head e tags\$style

```
library(shiny)
    tags$head(
tags$style(HTML("h1 { color: #48ca3b;}")
)
    ),
    # ...
)
```

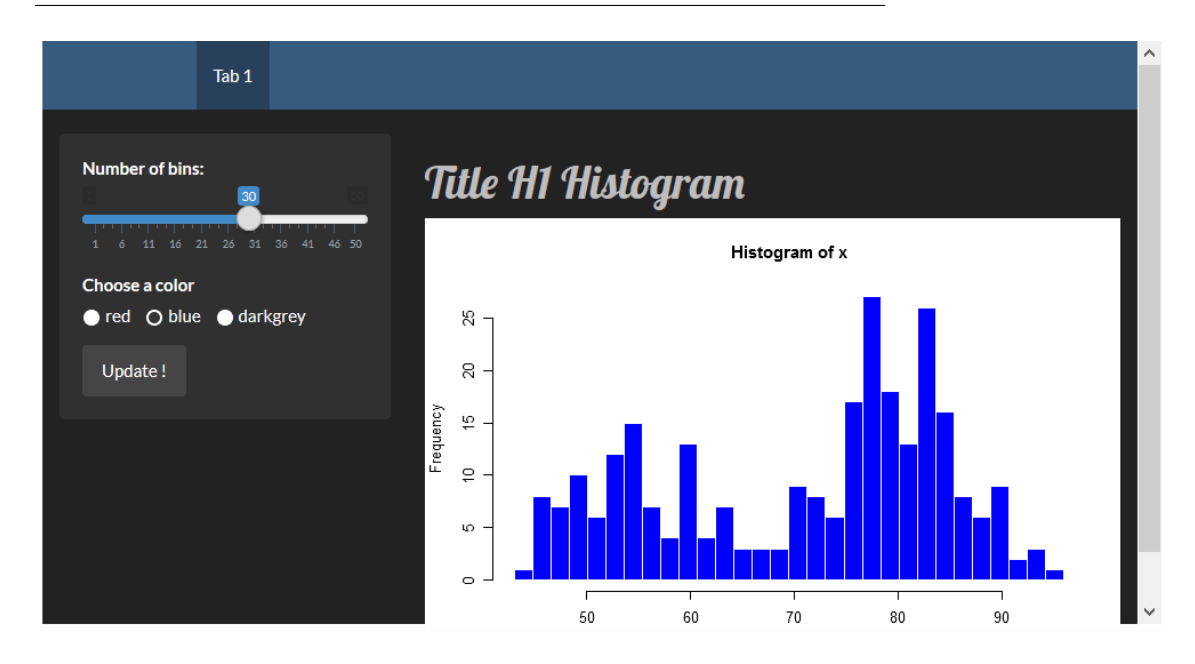

12.6 HTML / CSS | CSS num elemento

```
library(shiny)
   h1("Mon titre", style = "color: #48ca3b;")
   # reste de l'application
)
```

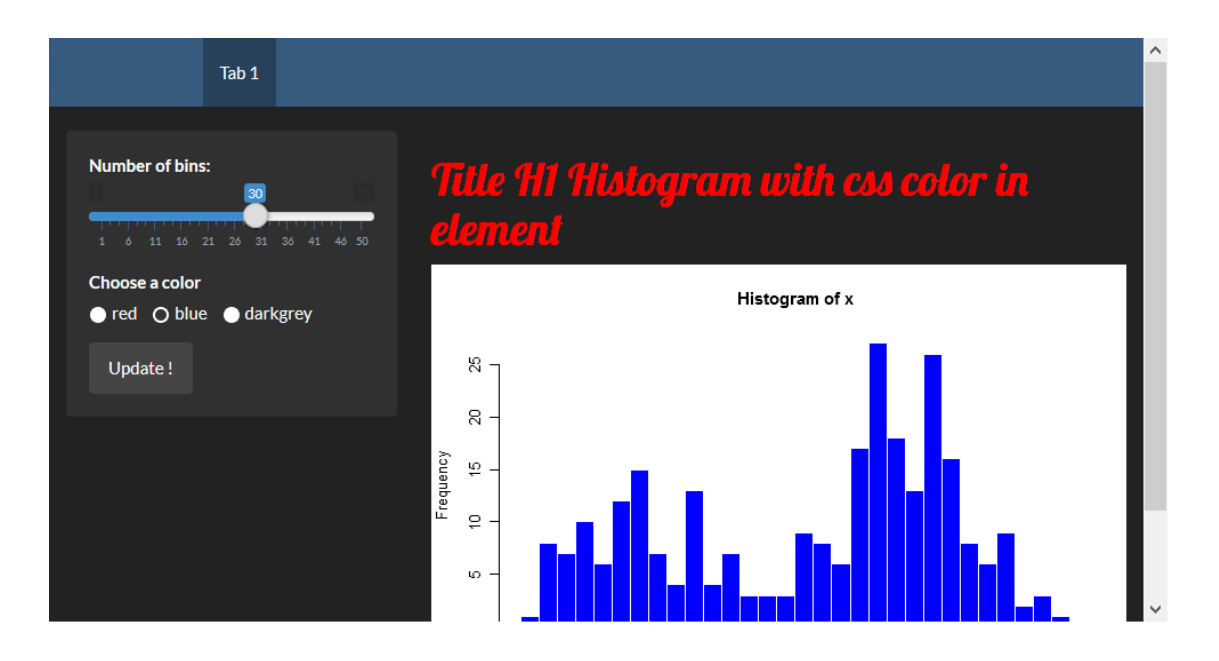

# 13 Levando as coisas mais longe: algumas "regras" importantes

#### 13.1 Boa abordagem

- Escolha underscore (\_) em vez de ponto (.) nos nomes de objetos ou variáveis. De facto, o ponto . pode levar a algumas confusões com outras linguagens, como JavaScript
- Use a package packrat para evitar problemas com version packages
- Use **R script** para a parte do cálculo e fazer testes (convém testar).

#### 13.2 Boa abordagem

• Divida as partes do **ui.R** e do **server.R** em vários scripts, um para cada tab, por exemplo:

```
# ui.R
shinyUI(
    navbarPage("Divide UI & SERVER",
source("src/ui/01_ui_plot.R", local = TRUE)$value,
    source("src/ui/02_ui_data.R", local = TRUE)$value
    )
)
# server.R
```

```
shinyServer(function(input, output, session) {
    source("src/server/01_server_plot.R", local = TRUE)
    source("src/server/02_server_data.R", local = TRUE)
})
```

# 14 Levando as coisas mais longe: debugging

#### 14.1 Imprimir na consola

- Pode usar alguns "prints" na aplicação
- · Permite visualizar informações durante o processo
- No **shiny**, use cat(file=stderr(), ...) para ter a certeza que o ecrã opera para todos os tipos de outputs

```
output$distPlot <- renderPlot({
    x <- iris[, input$variable]
    cat(file=stderr(), class(x)) # affichage de la classe de x
    hist(x)
})</pre>
```

#### 14.2 Imprimir na consola

```
Console R Markdown ×
                                                                                                   \neg \Box
C:/Users/Benoit/Desktop/shiny_biofortis/cours/ 🔗
> runApp('shinyApps/debug')
Listening on http://127.0.0.1:5826
numeric
numeric
numeric
factor
Warning: Error in hist.default: 'x' must be numeric
Stack trace (innermost first):
    85: hist.default
    84: hist
    77: isolate
    76: renderPlot [C:\Users\Benoit\Desktop\shiny_biofortis\cours\shinyApps\debug/server.R#23]
    68: output$distPlot
     1: runApp
```

#### 14.3 Início manual de um browser

Podemos iniciar um browser com browser() em qualquer lugar

· Permite observar os diferentes objetos

```
output$distPlot <- renderPlot({
    x <- iris[, input$variable]
    browser() # inicializao do browser
    hist(x)
})</pre>
```

• Não esquecer removê-lo!

#### 14.4 Início manual de um browser

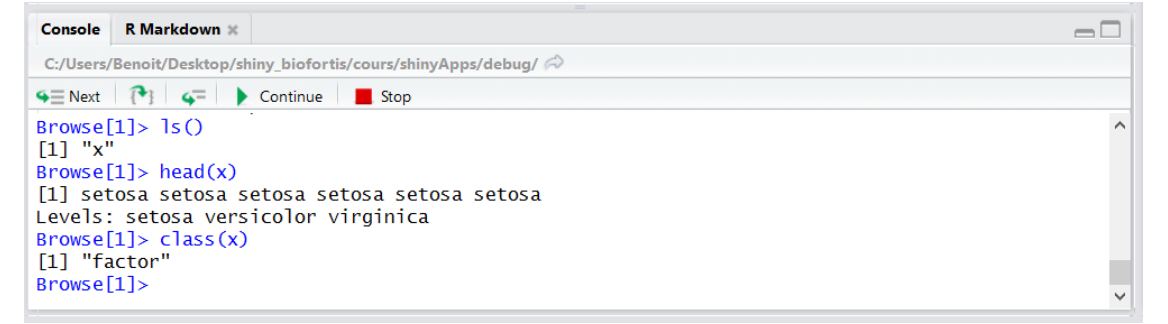

#### 14.5 Início automático de um browser

• A opção options(shiny.error = browser) permite correr browser() mal um erro aparece

```
options(shiny.error = browser)
```

# 14.6 Modo "showcase"

 Com o display.mode="showcase"em runApp(), podemos observar diretamente o código executado:

```
runApp("path/to/myapp", display.mode="showcase")
```

# 14.7 Mode "showcase"

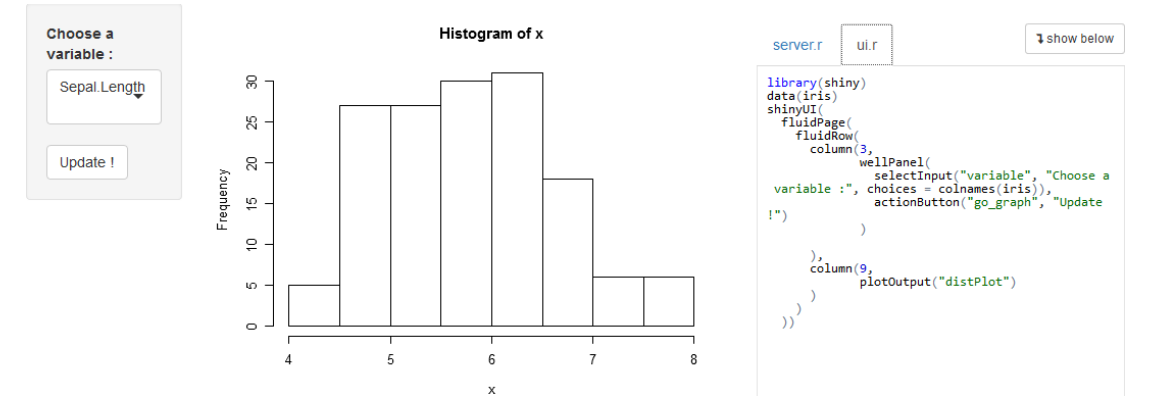

# 14.8 Log reativo

- Com shiny.reactlog, podemos visualizar dependências entre **objetos reativos** e **shiny** 
  - use ctrl+F3 no browser
  - com showReactLog() no código shiny

```
options(shiny.reactlog=TRUE)
output$distPlot <- renderPlot({
    x <- iris[, input$variable]
    showReactLog() # launch shiny.reactlog
    hist(x)
})</pre>
```

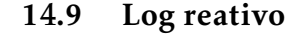

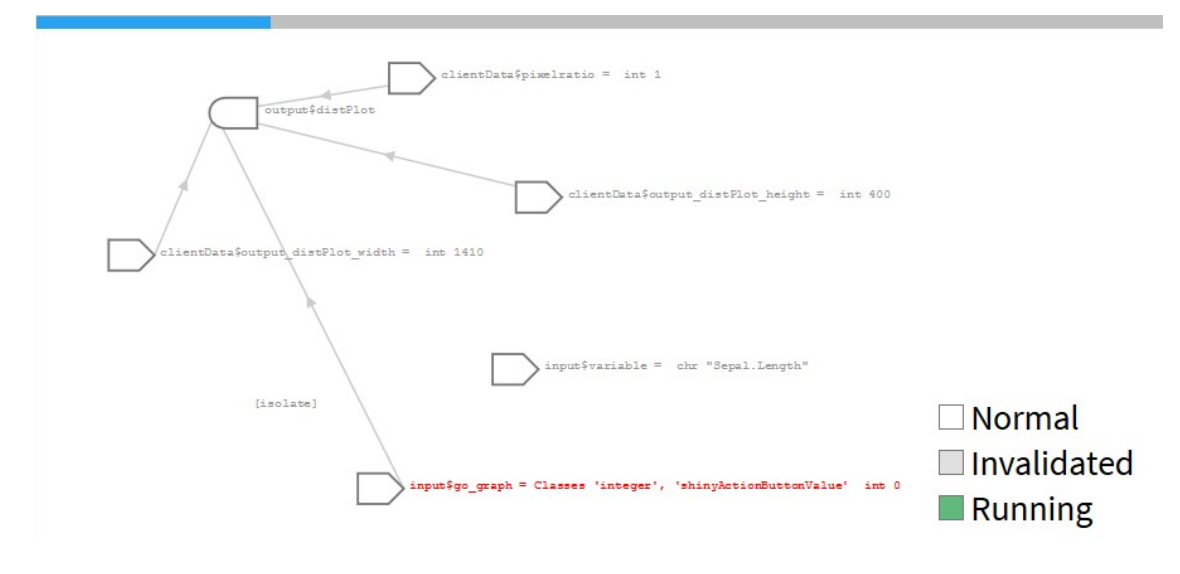

#### 14.10 Comunicação no servidor

Podemos visualizar estas comunicações com a opção shiny.trace

```
options(shiny.trace = TRUE)
```

#### 14.11 Comunicação no servidor

```
ConsoleR Markdown xC:/Users/Benoit/Desktop/shiny_biofortis/cours/ >>> runApp('shinyApps/debug')Listening on http://127.0.0.1:5826SEND {"config": {"workerId":"", "sessionId": "d881eec9a56887dd66d5d6bf2f8776ed"}}RECV {"method": "init", "data": {"go_graph:shiny.action":0, "variable": "Sepal.Length", ".clientdata_output_distPlot_width": 816, ".clientdata_output_distPlot_height": 400, ".clientdata_output_distPlot_width": 127.0.0.1", ".clientdata_url_port": "5826", ".clientdata_url_pathname": "/", ".clientdata_url_port": "5826", ".clientdata_url_pathname": "/", ".clientdata_url_nostname": "I27.0.0.1", ".clientdata_url_port": "5826", ".clientdata_url_pathname": "/", ".clientdata_url_search: "", ".clientdata_url_hash_initial": "", ".clientdata_singletons": ", ".clientdata_alloWoataurisCheme": true}}SEND {"custom": {"recalculating": {"name": "distPlot", "status": "recalculating"}}}SEND {"custom": {"recalculating: {"name": "distPlot", "status": "recalculated"}}}SEND {"custom": {"busy": "idle"}}SEND {"custom": {"busy": "idle"}}SEND {"custom": {"busy": "idle"}}SEND {"custom": {"recalculating: {"name: "distPlot", "status": "recalculating"}}}SEND {"custom": {"recalculating: {"name: "distPlot", "status": "recalculated"}}}SEND {"custom: {"recalculating: {"name: "distPlot", "status": "recalculated"}}}SEND {"custom: {"recalculating: {"name: "distPlot", "status": "recalculated"}}}SEND {"custom: {"recalculating: {"rame: "distPlot", "status": "recalculated"}}}SEND {"custom: {"recalculating: {"rame: "distPlot", "status": "recalculated"}}}SEND {"custom: {"rouse: {"rouse: {"rouse: {"rouse: {"rouse: {"rouse: {"rouse: {"rouse: {"rouse: {"rouse: {"rouse: {"rouse: {"rouse: {"rouse: {"rouse: {"rou
```

#### 14.12 Tracking the erros

- Desde o shiny\_0.13.1, podemos obter um stack trace quando ocorre um erro
- Podemos obter mais informações com options(shiny.fullstacktrace = TRUE)

```
options(shiny.fullstacktrace = TRUE)
```

#### 14.13 Tracking de erros

```
Console
        R Markdown 🛪
                                                                                                   -\Box
C:/Users/Benoit/Desktop/shiny_biofortis/cours/ 🔗
                                                                                                    .....
> runApp('shinyApps/debug')
Listening on http://127.0.0.1:5826
Warning: Error in hist.default: 'x' must be numeric
Stack trace (innermost first):
    88: h
    87: .handleSimpleError
    86: stop
    85: hist.default
    84: hist
    83: ..stacktraceon.. [C:\Users\Benoit\Desktop\shiny_biofortis\cours\shinyApps\debug/server.
R#35]
    82: contextFunc
    81: env$runWith
    80: withReactiveDomain
    79: ctx$run
```

# 15 Referências

#### 15.1 Tutoriais / Exemplos

- http://shiny.rstudio.com/
- http://shiny.rstudio.com/articles/
- http://shiny.rstudio.com/tutorial/
- http://shiny.rstudio.com/gallery/
- https://www.rstudio.com/products/shiny/shiny-user-showcase/
- http://www.showmeshiny.com/

#### 15.2 Código da nossa aplicação

https://github.com/JDS26/Proj<sub>F</sub>inal<sub>L</sub>CC/